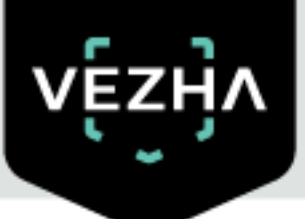

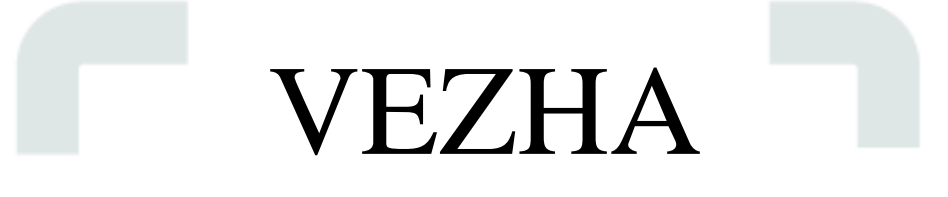

# User Guide for ALPR Plugin

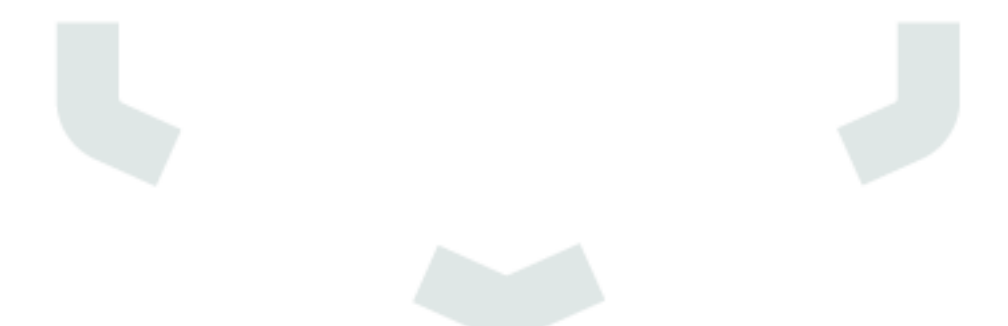

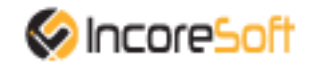

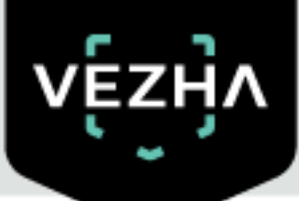

| 1. Installation                                                     | 3  |  |  |  |  |  |  |
|---------------------------------------------------------------------|----|--|--|--|--|--|--|
| 2. Log In                                                           |    |  |  |  |  |  |  |
| 3. Settings                                                         |    |  |  |  |  |  |  |
| 4. Vehicle Recognition Analytics                                    |    |  |  |  |  |  |  |
| 4.1. Video Stream Search                                            | 8  |  |  |  |  |  |  |
| 4.2. Add video stream                                               | 8  |  |  |  |  |  |  |
| 4.3. Editing, changing status, viewing and deleting a video stream. | 11 |  |  |  |  |  |  |
| 5. Search                                                           | 14 |  |  |  |  |  |  |
| 5.1. Work with vehicle's recognition data                           | 15 |  |  |  |  |  |  |
| 6. Lists                                                            | 17 |  |  |  |  |  |  |
| 6.1. Search Lists                                                   | 18 |  |  |  |  |  |  |
| 6.2. Adding and Editing a List                                      | 18 |  |  |  |  |  |  |
| 6.3. View Lists                                                     | 21 |  |  |  |  |  |  |
| 6.3.1. Adding and Editing a Number                                  | 21 |  |  |  |  |  |  |
| 6.3.2. View vehicle notifications                                   | 23 |  |  |  |  |  |  |
| 7. Events                                                           | 25 |  |  |  |  |  |  |
| 7.1. Notifications Search                                           | 25 |  |  |  |  |  |  |
| 7.2. Work with vehicle notification records                         | 26 |  |  |  |  |  |  |
| 8. Vehicle Column                                                   | 29 |  |  |  |  |  |  |
| 8.1. Column Search                                                  | 29 |  |  |  |  |  |  |
| 8.2. Work with vehicle notification records                         | 29 |  |  |  |  |  |  |
| 9. Statistics                                                       | 31 |  |  |  |  |  |  |
|                                                                     |    |  |  |  |  |  |  |

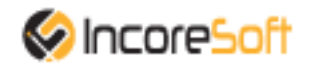

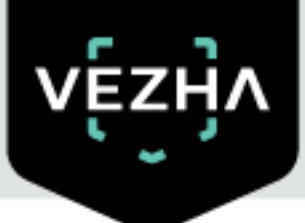

# **Description of ALPR Plugin**

ALPR Plugin is designed to collect and store some data about vehicles. The primary purpose is to receive the next information:

- 1) Date and time of stay of vehicles in a particular area;
- 2) A frame from a car as evidence (photo fixation);
- 3) The number and make of the vehicle or other vehicle, it's color;
- 4) Vehicle direction and route determination.

# **1.Installation**

- 1) Launch the installer by double-clicking on the downloaded ALPR\_Setup.
- 2) In the window that opens, select the language for the installation process. To go further, click "OK." To abort installation, click "Cancel."

| Select Setup Language |                                                     |   |  |  |  |  |  |
|-----------------------|-----------------------------------------------------|---|--|--|--|--|--|
|                       | Select the language to use during the installation. |   |  |  |  |  |  |
|                       | English                                             | ~ |  |  |  |  |  |
|                       | OK Cancel                                           |   |  |  |  |  |  |

3) Read the installation recommendations in a new window and click the "Next" button to continue the installation, or the "Cancel" button to abort the installation.

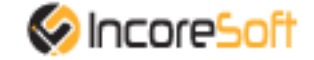

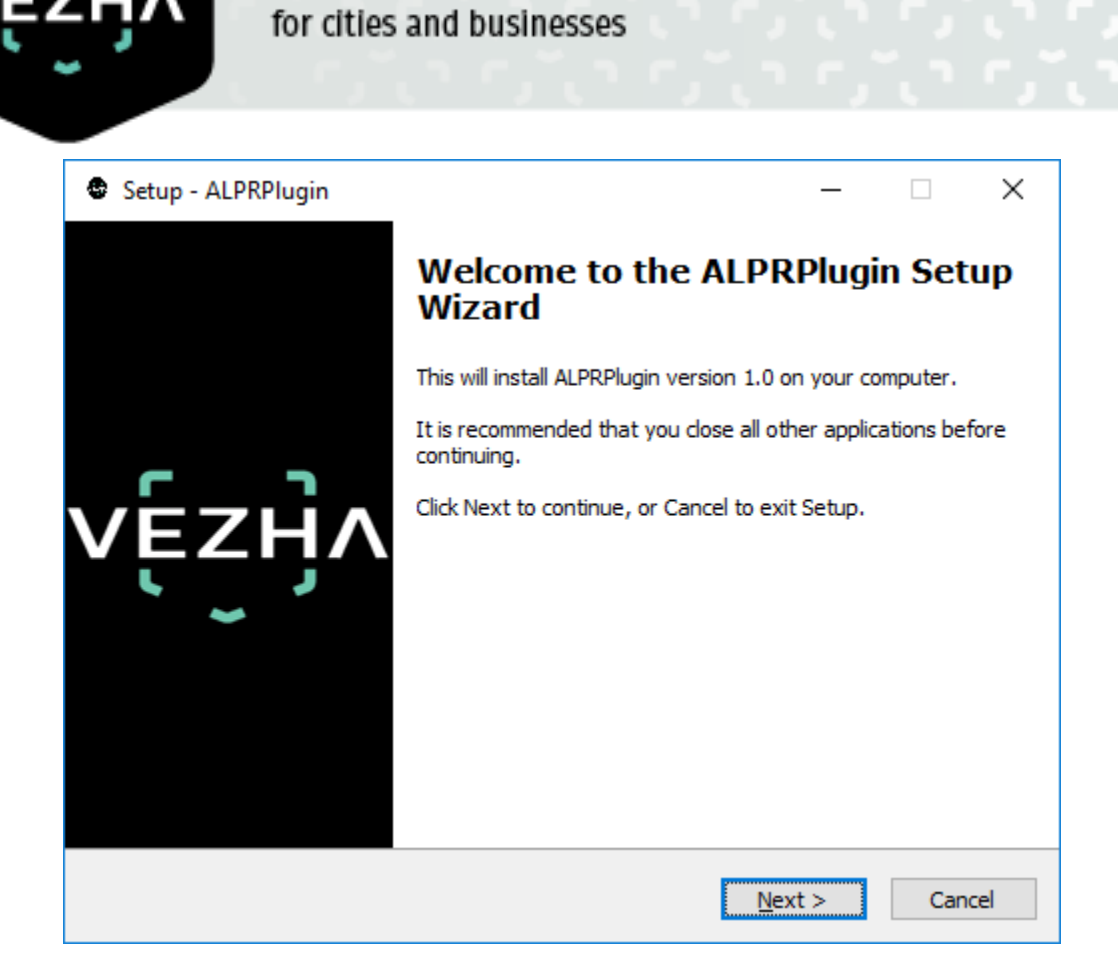

Video analytics system

4) In the window "Select installation folder" using the "Browse" button, specify the place where you want to install the plugin. The plugin must be installed in the "Milestone" folder for other plugins. After selecting the desired folder, click "Next" to continue the installation or "Cancel" to abort the installation.

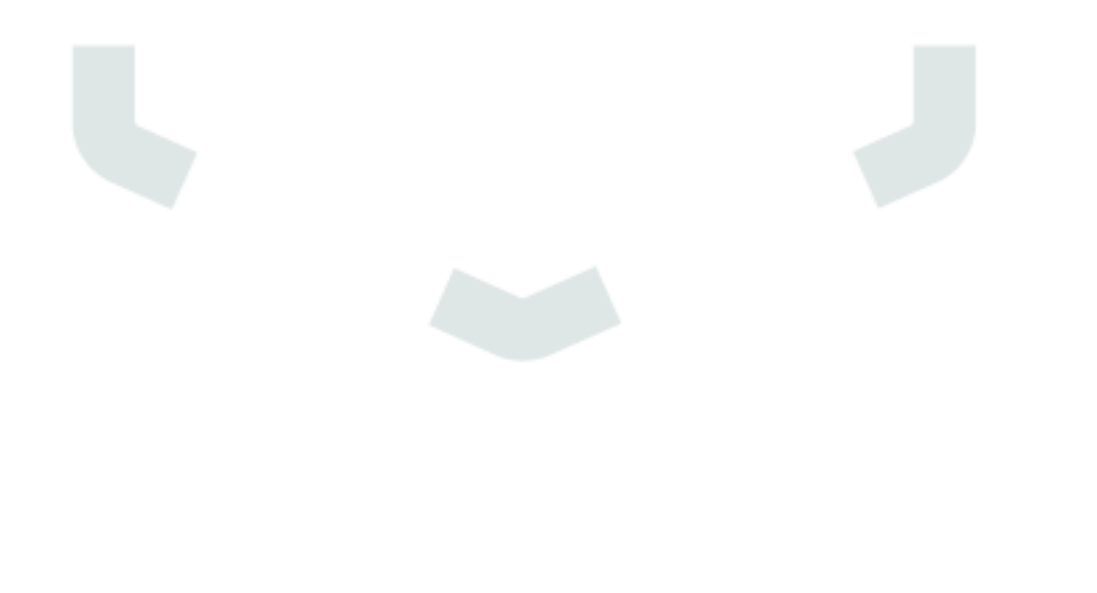

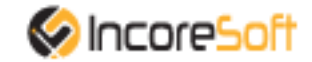

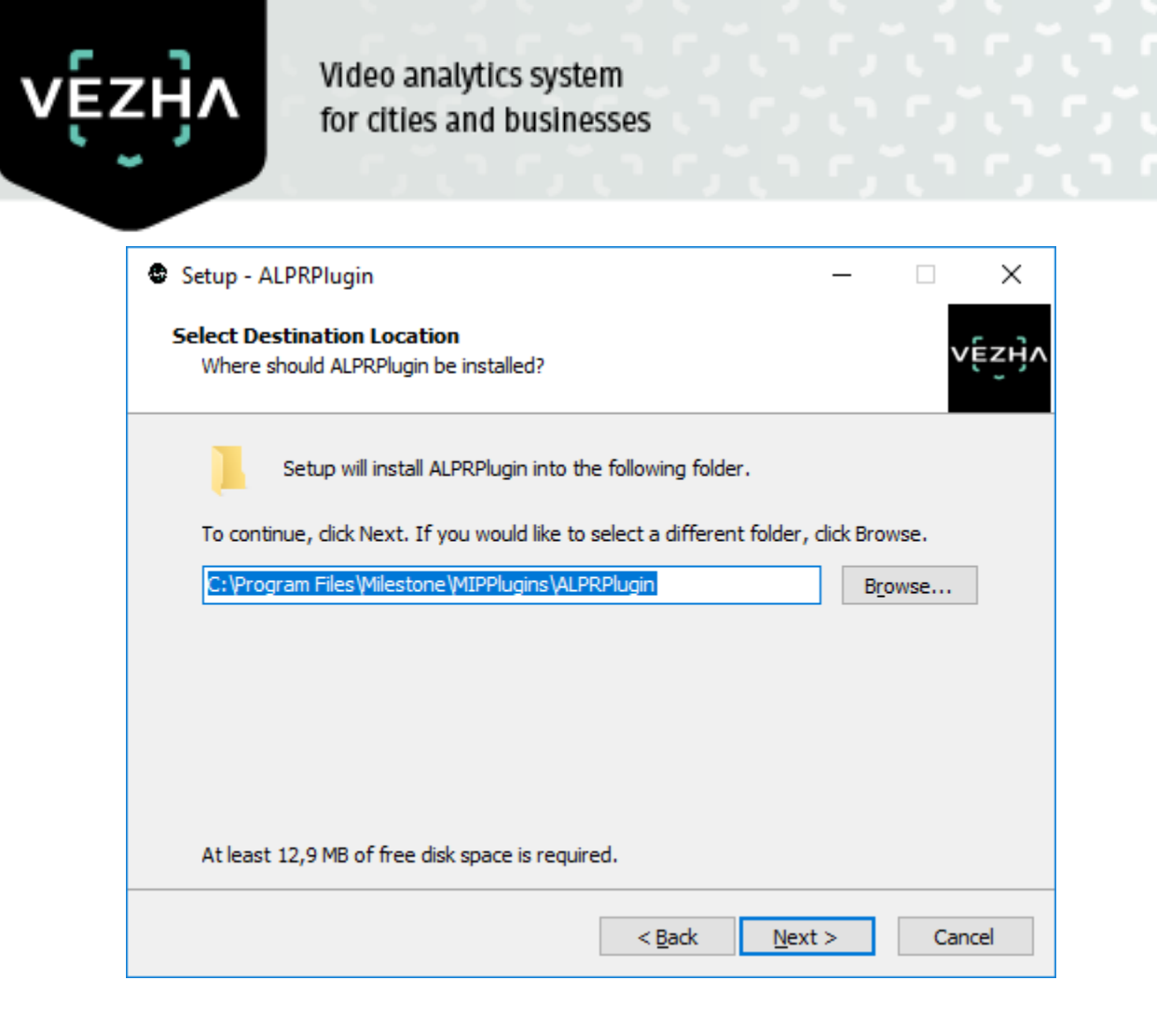

5) Click "Install" to start the installation.

| Setup - ALPRPlugin                                                                        |            | _         |      | ×     |
|-------------------------------------------------------------------------------------------|------------|-----------|------|-------|
| Ready to Install<br>Setup is now ready to begin installing ALPRPlugin on your             | computer.  |           | V    | Ęzij∧ |
| Click Install to continue with the installation, or click Back if<br>change any settings. | f you want | to reviev | w or |       |
| Destination location:<br>C:\Program Files\Milestone\MIPPlugins\ALPRPlugin                 |            |           | ~    |       |
| <                                                                                         |            |           | >    | ]     |
| < <u>B</u> ack                                                                            | Inst       | all       | Can  | cel   |

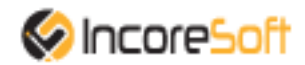

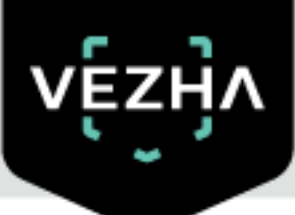

6) After the installation is completed, click "Finish".

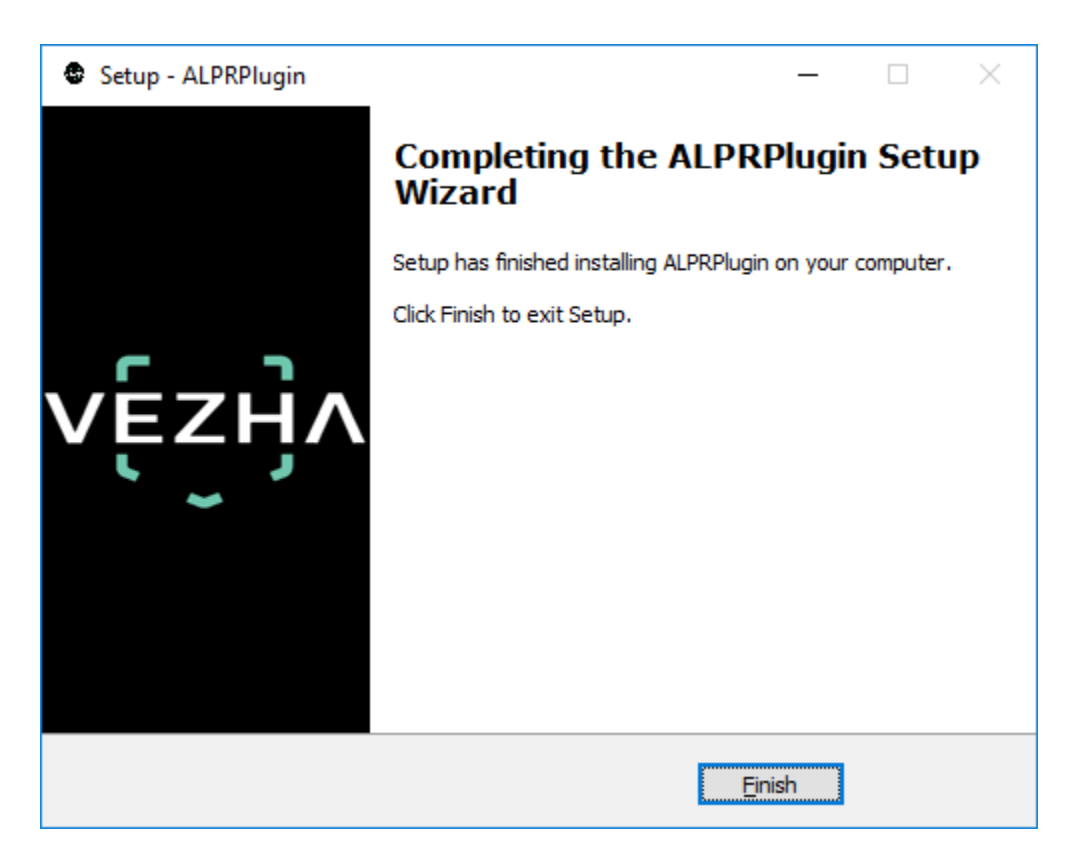

## 2.Log In

To log in, you need to enter a Username and Password and click the Connect button. If you do not need to login to ALPRPlugin, click Continue without authorization.

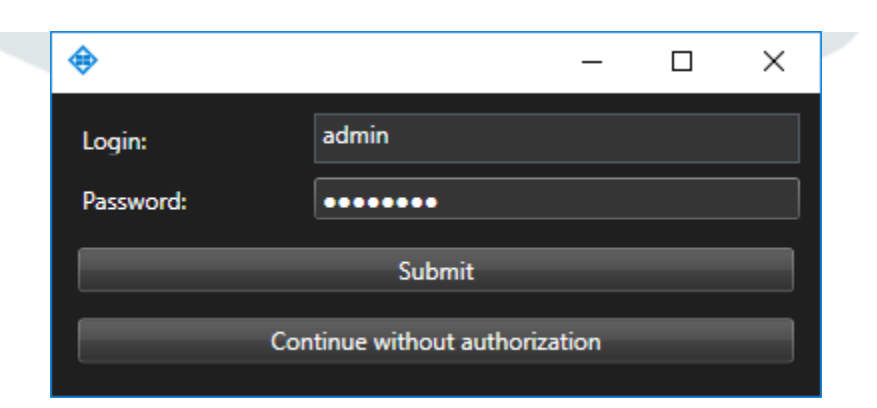

# **3.Settings**

To find ALPRPlugin's settings, click the icon **under a setting in the upper right corner of the screen.** Select and click Settings. In the window that opens, select the ALPRPlugin tab.

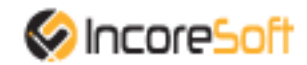

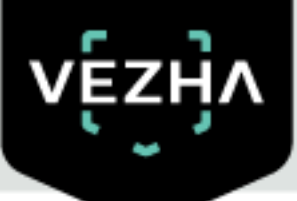

| Settings               |                                | -                                                    |   | ×    |
|------------------------|--------------------------------|------------------------------------------------------|---|------|
| Application            | Host                           | 192.168.0.53                                         |   |      |
| Panes                  | Port                           | 2080                                                 |   |      |
| Functions              | Portal                         | 2001                                                 |   |      |
|                        | Websocket port                 | 2081                                                 |   |      |
| Timeline               | Milestone video server address | 192.168.0.248                                        |   |      |
| Export                 | Temp files folder path         | C:\Users\Admin\AppData\Roaming\Incoresoft\ALPRPlugin |   |      |
| Search                 | Language                       | English                                              |   | -    |
| Joystick               |                                |                                                      | A | pply |
| Keyboard               |                                |                                                      |   |      |
| Управление доступом    |                                |                                                      |   |      |
| Alarm                  |                                |                                                      |   |      |
| VEZHA ALPR             |                                |                                                      |   |      |
| VEZHA Face Recognition |                                |                                                      |   |      |
| VEZHAHard_hats         |                                |                                                      |   |      |
| VEZHAObjectDetection   |                                |                                                      |   |      |
| Help                   |                                |                                                      | C | lose |

The ALPR Plugin tab has the following fields: Host, Request Port, Storage Path, Websocket port, Server, Temporary Files Path, Language.

To change the server settings, you can edit the fields: Host, Request Port, Storage Path, Websocket port, Server, Temporary Files Path.

To change the language, use the **Language** field and select from the list the most convenient for you.

# **4.Vehicle Recognition Analytics**

This tab is intended for adding new video streams, editing, viewing, deleting and changing the status.

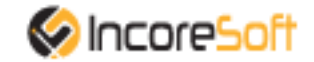

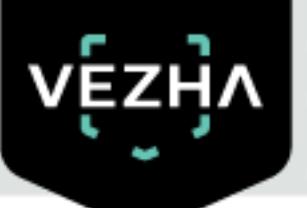

| Mileston | e XProtect Smart Client |                           |                           |      | 13.09.2019 1 | 6:40:35 -   | - 0 ×   |  |  |
|----------|-------------------------|---------------------------|---------------------------|------|--------------|-------------|---------|--|--|
| Live     | Playback Sequence       | Explorer ALPRPlugin       |                           |      |              | •           | • 🛛 🕈 🗹 |  |  |
|          |                         |                           |                           |      | Setup        | ALPRP       | lugin 🛛 |  |  |
| Analytic | Search Lists Events Vel | hicle column Statistic    |                           |      |              |             |         |  |  |
|          |                         |                           |                           |      |              |             |         |  |  |
|          |                         | -                         |                           |      |              |             |         |  |  |
| Inte     | All                     | s Search                  |                           |      |              | Add analyti | ic      |  |  |
| ID       | Status                  | Tale                      | Camera                    |      |              |             |         |  |  |
| 175      | Active                  | Зап тест 49009            | Зап тест 49009            |      | Stop         |             |         |  |  |
| 174      | Active                  | Зап тест 49008            | Зап тест 49008            |      | Stop         |             |         |  |  |
| 99       | Stopped                 | 3an тест 49007            | Зап тест 49007            |      |              |             |         |  |  |
| 98       | Stopped                 | Зап тест 49006            | Зап тест 49006            | Edit |              |             |         |  |  |
| 97       | Stopped                 | Зап тест 49005            | Зап тест 49005            |      |              |             |         |  |  |
| 96       | Stopped                 | 3an recr 49003            | Зап тест 49003            | Edit |              |             |         |  |  |
| 95       | Stopped                 | Зап тест 49001            | Зап тест 49001            |      |              |             |         |  |  |
| 94       | Stopped                 | 3an tect 49002            | Зап тест 49002            | Edit | Start        |             |         |  |  |
| 93       | Stopped                 | Зап тест 49004            | Зап тест 49004            |      |              |             |         |  |  |
| 91       | Stopped                 | зупинка лісопарк ДТП      | зупинка лісопарк ДТП      | Edit |              |             |         |  |  |
| 90       | Stopped                 | Немиров                   | Немиров                   |      |              |             |         |  |  |
| 70       | Stopped                 | забор                     | забор                     | Edit | Start        |             |         |  |  |
| 66       | Stopped                 | Київський міст            | Київський міст            | Edit | Start        |             |         |  |  |
| 26       | Stopped                 | Номера Зупинка Лісопарк 2 | Номера Зупинка Лісопарк 2 | Edit | Start        |             |         |  |  |
| 25       | Stopped                 | Номера Зупинка Лісопарк   | Номера Зупинка Лісопарк   | Edit | Start        | ٢           | ×       |  |  |

## 4.1.Video Stream Search

At the top of the screen is located a search field

| Plate number rec | ognition analytic |   |        |  |
|------------------|-------------------|---|--------|--|
| Title            | Status            |   |        |  |
|                  | All               | - | Search |  |

To find the desired video stream, enter the name or status of the video stream. To start the search, click the **Search** button.

### 4.2.Add video stream

To add a new license plate analytics, click **Add analytics** in the upper right corner of the screen. In the window that opens, fill in the fields:

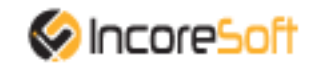

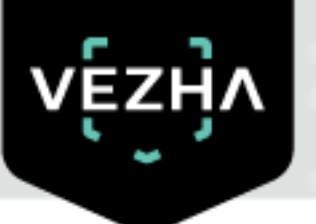

| 🔶 Add Al | PR analytic                                          | : |
|----------|------------------------------------------------------|---|
| Name     |                                                      |   |
| Stream   | Зап тест 49008 🔹 📝 Add video stream                  |   |
| Columns  |                                                      |   |
|          |                                                      |   |
| 🗹 Sen    | d notifications if a recognized number is not listed |   |
| Responsi | ble                                                  |   |
|          | ·                                                    |   |
|          | Cancel area of interest Save                         |   |

### Name

Enter the name of the license plate analytics in the box. This field will be displayed in all components of the program that use this analytics.

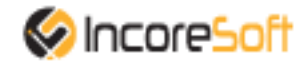

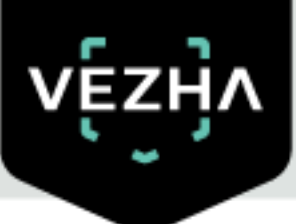

#### Stream

Click on the field and select a camera name from the drop-down list. The video stream will be used to create analytics.

#### Responsible

To send notifications of found vehicle numbers to external resources (Telegram, Email, etc.), check the box. After that, a field will appear where you need to select the person responsible (the person to whom the notifications will come) from the drop-down list.

To create the record, click Save.

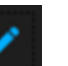

right of the video stream name. To create a new video

To edit a video stream, click the icon stream, click **Add video stream**.

| <b>\</b>                  | _                            |             | ×                     |
|---------------------------|------------------------------|-------------|-----------------------|
| Name                      | TEST 1423                    |             |                       |
| Login:                    |                              |             |                       |
| Password:                 |                              |             |                       |
| Camera                    |                              |             |                       |
| Camera address            |                              |             |                       |
| Запорожский район, Запорс | жская область, Украина       |             |                       |
| 47,8921246618363          | 34,9805523486233             |             |                       |
| Camera direction          |                              |             |                       |
|                           |                              |             |                       |
| Карта Супутник            | HOB                          | :           | ]                     |
|                           | НОВ                          |             |                       |
|                           | рське шосе                   | 4           |                       |
| Google                    |                              | -           | -                     |
|                           | ∖ Дані карт ©2019 Google Умс | ви використ | <sub>ання</sub><br>ly |

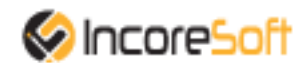

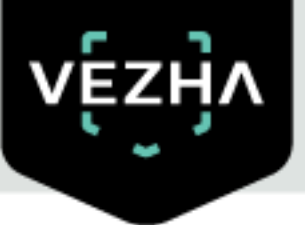

In the window that opens, fill in the following fields:

a. **Name** - enter the name of the video stream. This field will be displayed in all components of the program that use video streams.

- b. **Login** enter the name of the current user in the field.
- c. **Password** enter password.

d. **Camera** - select a camera from the drop-down list.

e. **Camera address** - enter the address in the field, or select on the map below the location of the camera. The system will automatically determine the location coordinates.

f. **Camera direction** - To change the direction of the camera, move the slider. Indication of camera rotation helps in determining the direction of the vehicle. To save the changes, click **Apply**.

#### 4. Columns

Drag the slider to enable or disable this feature. The system determines the vehicles that move together during the time you specify and informs in real time.

When you enable this function, you will need to fill in the fields:

1. **Interval between cars.** The minimum value is 2 seconds, the maximum is 60 seconds.

2. **Interval between cameras.** The minimum value is 30 minutes, the maximum is 24 hours.

3. **Number of cars.** The minimum value is 2 to the maximum is 10.

#### Adding an area of interest:

- 1. Add a camera to the **Video Stream field**.
- 2. A video from the added camera will appear below the **Video Stream field**.

3. Add a zone of interest.

Click in the area where the video from the camera is located and set the area of interest. License plate recognition will take place in the exposed area.

To cancel the area of interest, click Cancel area of interest.

To create the analytic, click Save.

### 4.3. Editing, changing status, viewing and deleting a video stream.

To edit the video stream, click the **Edit** button on the right side of the recording. In the window that opens, fill in the fields:

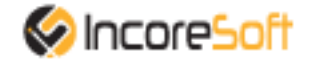

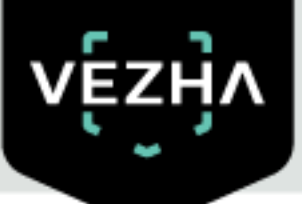

| 💠 Edit ALPR analytic              | ×                      |
|-----------------------------------|------------------------|
| Title                             |                        |
| Stream 3an тест 49009             |                        |
| Columns 🕜 💌                       |                        |
| Interval between cars(s)          |                        |
| Interval between cameras(min)     |                        |
| Number of cars - from             |                        |
|                                   |                        |
| Send notifications if a recognize | d number is not listed |
| Responsible                       | •                      |
| Cancel area of interest           | Save                   |

#### 1. Name

Enter the name of the license plate analytics in the box. This field will be displayed in all components of the program that use this analytics.

#### 2. Stream

Click on the field and select a camera name from the drop-down list. The video stream will be used to create analytics.

#### 3. Responsible

To send notifications of found vehicle numbers to external resources (Telegram, Email, etc.), check the box. After that, a field will appear where you need to select the person responsible (the person to whom the notifications will come) from the drop-down list.

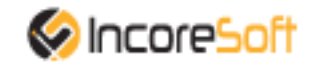

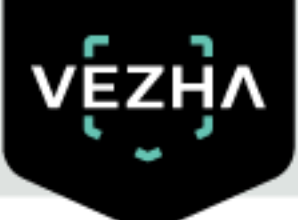

#### 4. Movement in rows

Drag the slider to enable or disable this feature. The system determines the vehicles that move together during the time you specify and informs in real time.

When you enable this function, you will need to fill in the fields:

1. **Interval between cars.** The minimum value is 2 seconds, the maximum is 60 seconds.

2. **Interval between cameras.** The minimum value is 30 minutes, the maximum is 24 hours.

3. **Number of cars.** The minimum value is 2 to the maximum is 10.

#### Adding an area of interest:

- 1. Add a camera to the **Video Stream field**.
- 2. A video from the added camera will appear below the **Video Stream field**.
- 3. Add a zone of interest.

Click in the area where the video from the camera is located and set the area of interest. License plate recognition will take place in the exposed area.

To cancel the area of interest, click Cancel area of interest.

To create the analytic, click Save.

To start / stop the video stream, press the **Start / Stop** button.

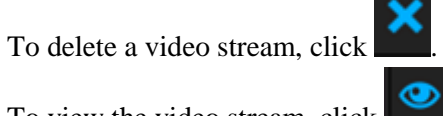

To view the video stream, click

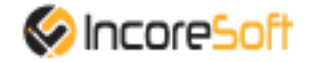

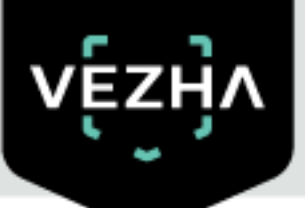

| Analytic review 3an тест 49009 |                                                                                        |                                                                                                    |                                                            | ×                                                                                  |
|--------------------------------|----------------------------------------------------------------------------------------|----------------------------------------------------------------------------------------------------|------------------------------------------------------------|------------------------------------------------------------------------------------|
|                                |                                                                                        |                                                                                                    |                                                            |                                                                                    |
|                                |                                                                                        | AP06758T<br>Blue<br>2421105511999-2011<br>2421105581999-2011                                                                                                    | AE4037/E<br>White<br>NSSAN X FAIL<br>2014-2017             | AE3837EE<br>● Gray<br>VOLSINACENT<br>2004-2009                                     |
|                                |                                                                                        | AX7421BX<br>Gray<br>V42 PRIOR(8/170)<br>007-2018<br>V42 PRIOR(8/177)<br>007-2018<br>V42 PRIOR(8/177)<br>007-2018<br>V42 PRIOR(8/17 | AP9643BM<br>Blue<br>WZ 2110 1990-2008<br>WZ 2112 1999-2008 | AE7810IP<br>Gray<br>VA2 2110 1999-2004<br>VA2 2112 1999-2008<br>VA2 2112 1999-2008 |
|                                |                                                                                        | AX8927HB<br>Bibe                                                                                                    | AE66921K<br>Black<br>VOLKSWAGEN<br>TACKOFTR-T5<br>204-2009 | AP2736CH<br>Black                                                                  |
| Number                         | Brand                                                                                  |                                                                                                    | Date                                                       |                                                                                    |
| AP0675BT                       | ZAZ 110557 1999-2011<br>ZAZ 110558 1999-2011                                           |                                                                                                    | 27-08-2019                                                 | 15:31:06                                                                           |
| AX7421BX                       | VAZ PRIORA(2170) 2007-2018<br>VAZ PRIORA(2171) 2007-2018<br>VAZ PRIORA(2172) 2013-2018 |                                                                                                    | 27-08-2019                                                 | 15:30:53                                                                           |
| АХ8927НВ                       |                                                                                        |                                                                                                    | 27-08-2019                                                 | 15:30:52                                                                           |
| AE4037IE                       | NISSAN X-TRAIL 2014-2017                                                               |                                                                                                    | 27-08-2019                                                 | 15:30:14                                                                           |
| AP96438M                       | VAZ 2110 1990-2004<br>VAZ 2111 1998-2009<br>VAZ 2112 1999-2008                         |                                                                                                    | 27-08-2019                                                 | 15:30:14                                                                           |
| AE6692IK                       | VOLKSWAGEN TRANSPORTER-T5 2                                                            | 2004-2009                                                                                                    | 27-08-2019                                                 | 15:30:04                                                                           |
| AE3837EE                       | VOLKSWAGEN TRANSPORTER-T5 2                                                            | 1004-2009                                                                                                    | 27-08-2019                                                 | 15:30:02                                                                           |
|                                | VAZ 2110 1990-2004                                                                     |                                                                                                    | 27-08-2019                                                 | 15:29:57                                                                           |

To view information about a vehicle, click on its number.

# 5. Search

| ٠  | Milestone XProtect Smar | t Client                                                                               |       |           |           |                           |       |                     | 13.09.                                                                           | 2019 16:46: | м — Ф        | ×        |
|----|-------------------------|----------------------------------------------------------------------------------------|-------|-----------|-----------|---------------------------|-------|---------------------|----------------------------------------------------------------------------------|-------------|--------------|----------|
|    | Live Playback           | Sequence Explorer ALPRPlugin                                                           |       |           |           |                           |       |                     |                                                                                  |             | + 0          | ۴ ~      |
|    |                         |                                                                                        |       |           |           |                           |       |                     |                                                                                  | Setup       | ALPRPlugin   |          |
| An | alytic Search Lists     | Events Vehicle column Statistic                                                        |       |           |           |                           |       |                     |                                                                                  |             | 35           | 2        |
| `  | ،ۅٝػڹ <i>ٳ</i>          | <b>N</b>                                                                               |       |           |           |                           |       |                     |                                                                                  |             | ~            | 1        |
| \$ | Search                  |                                                                                        |       |           |           |                           |       |                     |                                                                                  |             |              |          |
| N  | lumber                  | Period                                                                                 | Cam   | era       |           |                           |       |                     |                                                                                  |             |              | ~        |
| Į  |                         |                                                                                        |       |           |           | • Search R                | eset  |                     |                                                                                  |             |              |          |
|    | Color                   | All Manufacturers      All Model                                                       |       | • Def     | sult Year |                           |       |                     |                                                                                  | -           |              |          |
| 16 |                         |                                                                                        |       |           |           |                           |       |                     |                                                                                  |             |              |          |
| I  | << < 1 of 83017         | > >> 1 To page                                                                         |       |           |           |                           |       | Export: JSON Exc    | a                                                                                |             | -            |          |
|    | Number                  | Brand                                                                                  | Color | Direction |           | Camera                    | Video | Date                |                                                                                  |             | - 1          |          |
|    | CA99999CO               | MERCEDES GLE-W166 2015-2019                                                            | •     | ĸ         | Route     | 🔀 Номера Зупинка Лісопарк |       | 13-09-2019 09:21:16 |                                                                                  |             | 7            |          |
|    | AB2528CA                | KIA CERATO 2013-2018                                                                   | ۰     | ĸ         | Route     | 👷 Номера Зупинка Лісопарк |       | 13-09-2019 09:21:14 |                                                                                  |             |              | K 7      |
|    | A877848K                | SKODA OCTAVIA 2001-2010                                                                | •     | Ы         | Route     | 👷 Номера Зупинка Лісопарк |       | 13-09-2019 09:21:14 | Номера Зупинка Лісопарк                                                          |             | 13-09-2019 0 | 19:21:16 |
|    | A85027AT                | VAZ PRIORA(2170) 2007-2012<br>VAZ PRIORA(2171) 2007-2012<br>VAZ PRIORA(2172) 2007-2012 | •     | Ы         | Route     | 👷 Номера Зупинка Лісопарк |       | 13-09-2019 09:21:13 | CA 9999 CO 🗖 CA 9                                                                | 999         | OCC          | )        |
|    | AB4706CM                |                                                                                        | ۰     | ĸ         | Route     | 🅂 Номера Зупинка Лісопарк |       | 13-09-2019 09:21:08 | MERCEDES GLE-W166 2015-2019                                                      |             |              |          |
|    | A89630CB                |                                                                                        |       | ĸ         | Route     | 🛒 Номера Зупинка Лісопарк |       | 13-09-2019 09:21:06 | MERCEDES-BENZ ML 250 CDI 4 MATIC 2012<br>Color/Type: ЧОРНИЙ/ЛЕГКОВИЙ/УНІВЕРСАЛ-В |             |              |          |
|    | AB4384AO                |                                                                                        | ۲     | ĸ         | Route     | 🅂 Номера Зупинка Лісопарк |       | 13-09-2019 09:21:02 | Engine: 2143/ДИЗЕЛЬНЕ ПАЛИВО<br>Weight/Total weight: 2150/2950                   |             |              |          |
|    | DBLEW49                 | MERCEDES SPRINTER 2000-2010<br>VOLKSWAGEN LT-35 1996-2006                              | ۲     | ĸ         | Route     | 🅂 Номера Зупинка Лісопарк |       | 13-09-2019 09:20:52 | Registration department: 7144/Центр 7144<br>Registration date: 28-04-2017        |             |              |          |

To find the right vehicle, fill in the fields:

- 1. Number enter the vehicle plate number.
- **2. Period** select the period for which you want to search.

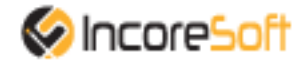

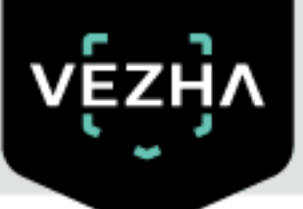

- **3. Camera -** select the cameras that will make a search.
- 4. **Color -** select the color of the vehicle.
- 5. Make choose the make of the vehicle you want to find.
- 6. All models select the required vehicle model.
- 7. All years choose the year of the vehicle.

Click Search to display the search results. Click Reset to clear the input fields.

Search results will display in the table below:

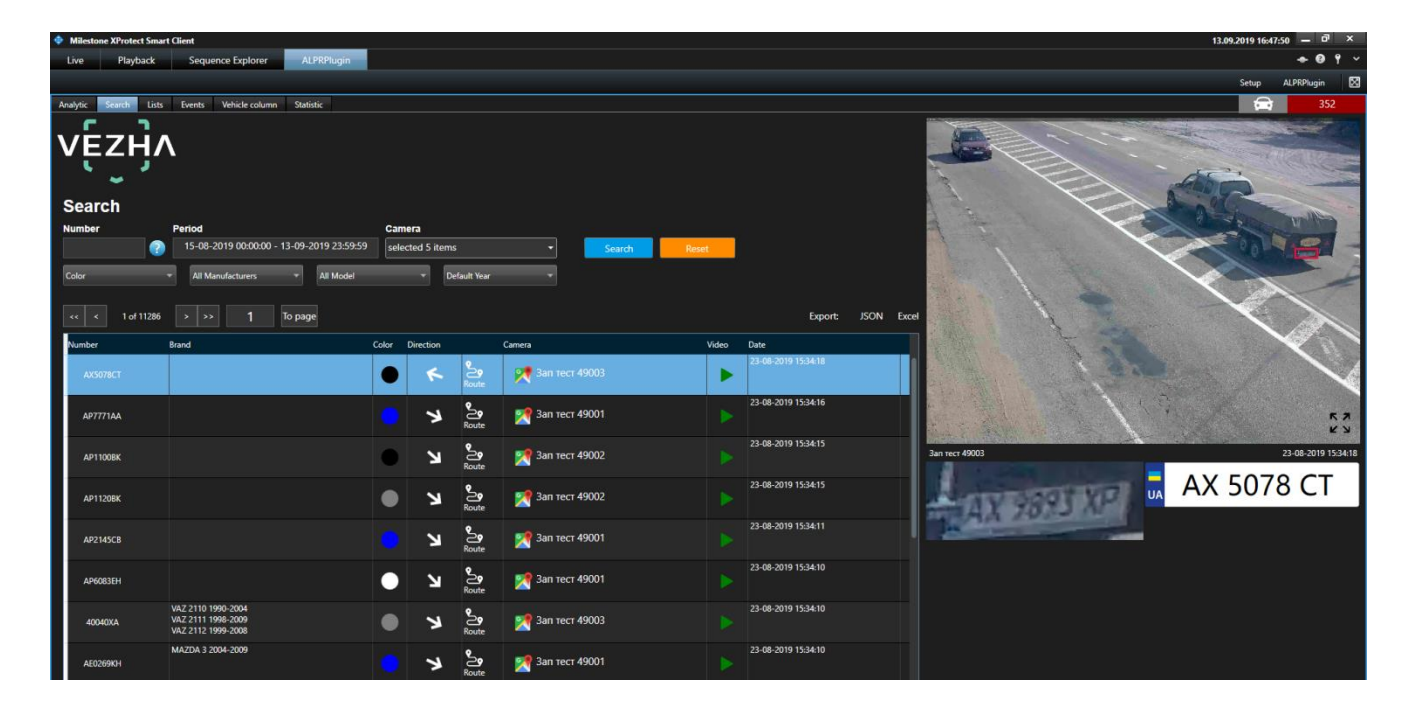

### 5.1. Work with vehicle's recognition data

The Vehicle's Recognition Data List consists of the fields: number, make, color, direction, camera, video, date.

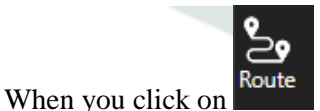

the window will appear on which the vehicle path display.

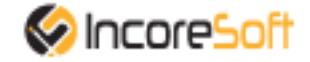

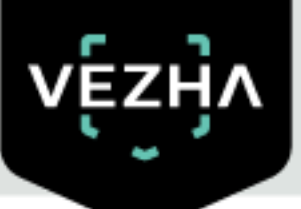

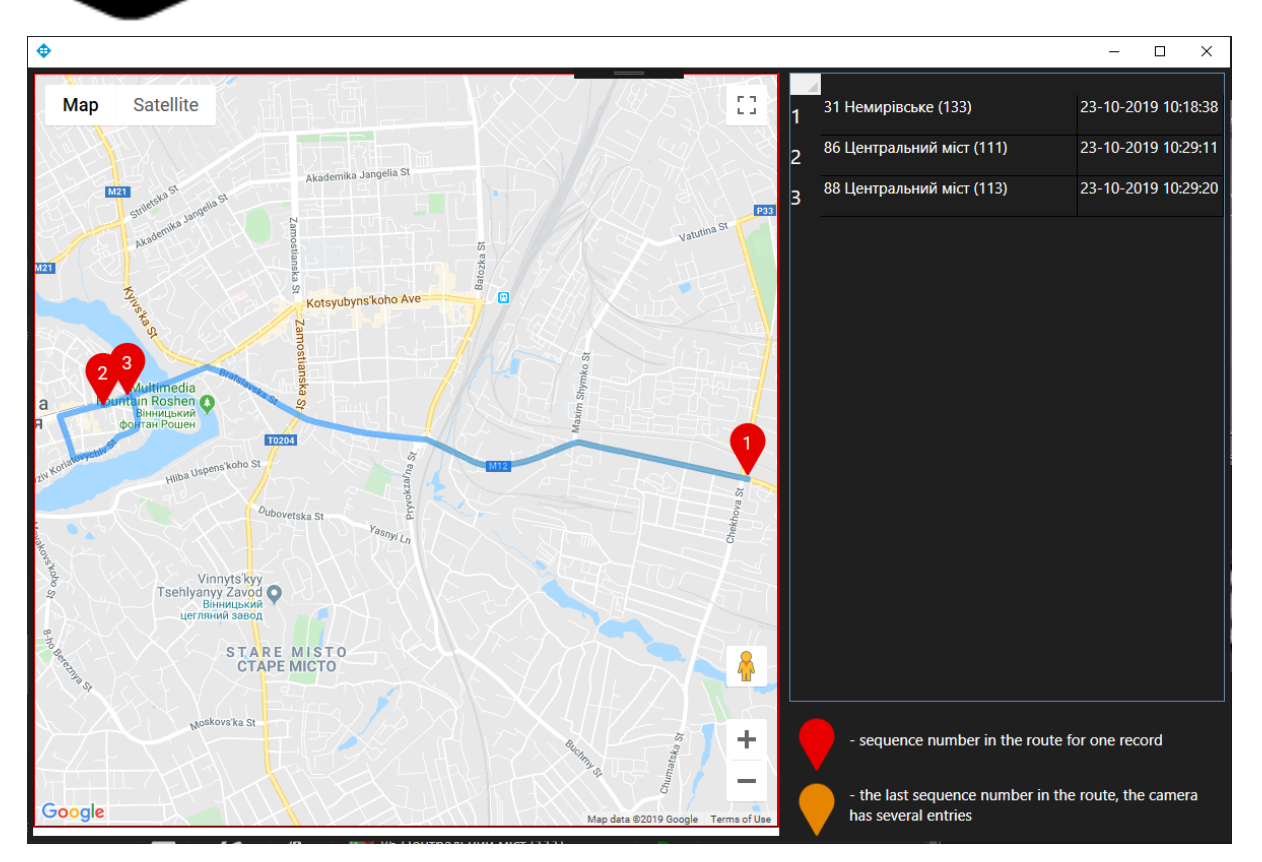

When you click on a vehicle's record, a screenshot from the camera and information about the vehicle should display on the right side of the screen.

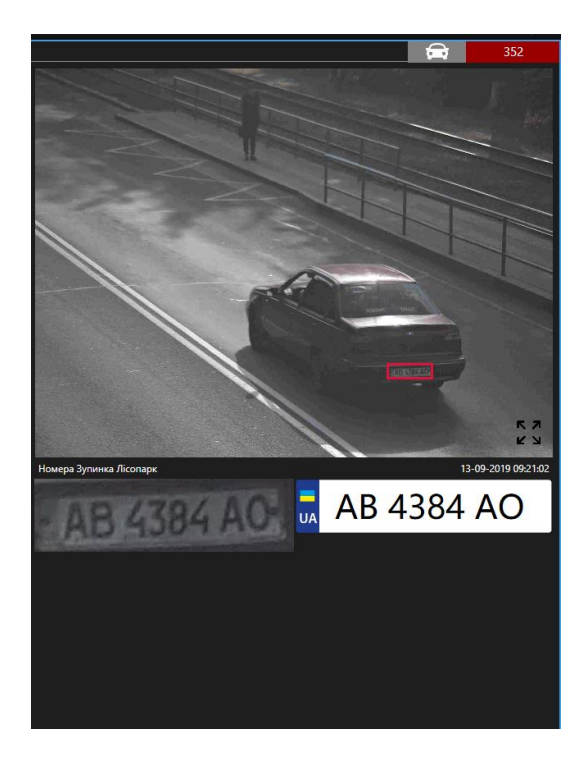

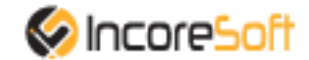

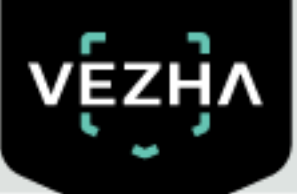

By clicking the icon

you can view the record of vehicle movement from the camera.

By clicking the icon **u** the window will appear showing the location of the camera.

The list of founded records can be exported in JSON or Excel format. To do this, click **JSON** or **Excel**.

Click on icon **K** to view detailed information about the vehicle in a new window .

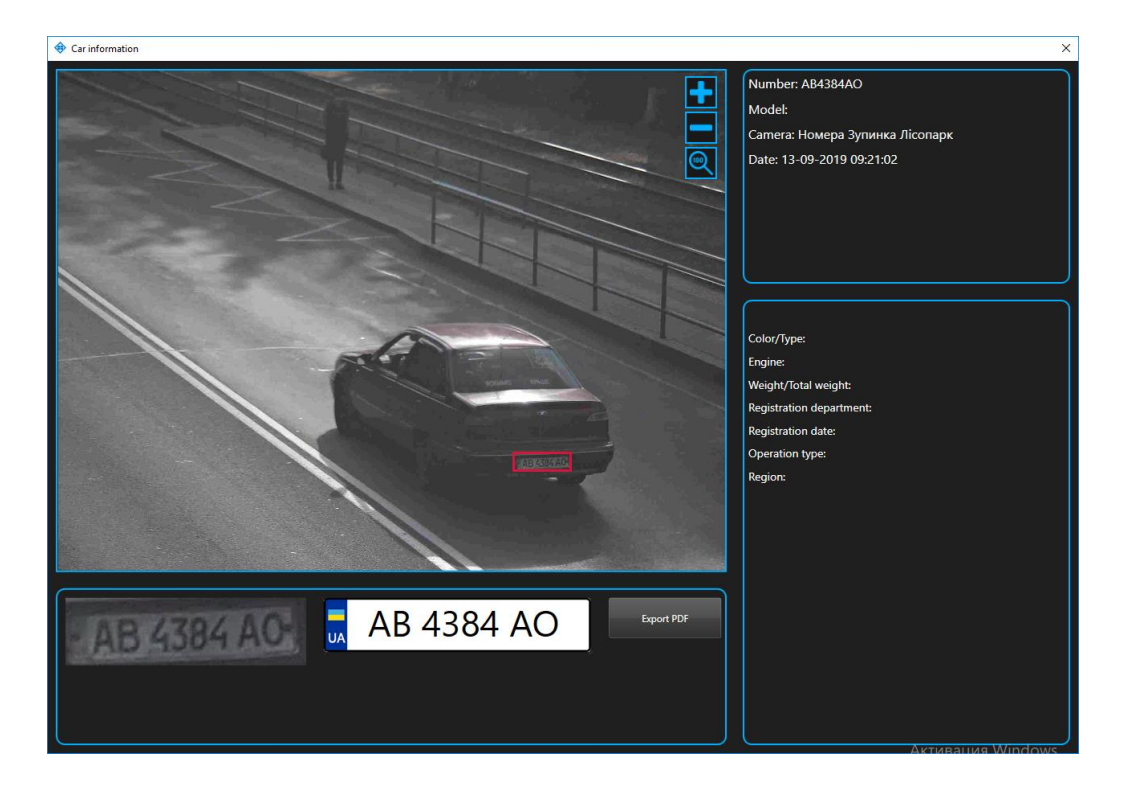

Click the Export PDF button to download the vehicle information file in PDF format.

# 6.Lists

This section is intended to create a database of registration plates of vehicles for their subsequent recognition.

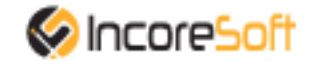

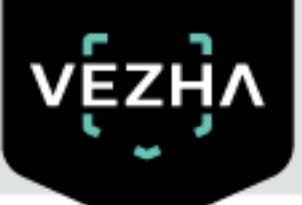

| Milestone XI | Protect Smart Client |                          |        |               |             | 16.09.2019          | 10:48:54 - | σ×    | ÷ |
|--------------|----------------------|--------------------------|--------|---------------|-------------|---------------------|------------|-------|---|
| Live         | Playback Sequen      | ce Explorer ALPRPlugin   |        |               |             |                     |            | 01    |   |
|              |                      |                          |        |               |             | Setuj               | p ALPRPIs  | gin [ | 1 |
| Analytic Sea | arch Lists Events    | Vehicle column Statistic |        |               |             |                     |            | 352   |   |
| vĘz          | ĸġĸ                  |                          |        |               |             |                     |            |       |   |
| Lists        |                      |                          |        |               |             |                     |            |       |   |
| Name         |                      |                          | _      |               |             |                     |            |       |   |
|              |                      | Search Reset             |        |               |             |                     |            |       |   |
| 44 4         |                      | 1 To page                |        |               |             |                     |            |       |   |
| Name         |                      | Numbers quantity         | Camera | Notifications | Responsible | Date                |            |       |   |
|              | test                 | 6                        |        |               |             | 23-08-2019 16:26:25 |            |       |   |
|              | test_list            | 0                        |        |               |             | 05-09-2019 15:39:12 |            |       |   |
|              | Архив                |                          |        |               |             | 03-09-2019 14:43:09 |            |       |   |
|              | Розшук ТЗ            | 3                        |        |               |             | 23-08-2019 11:55:02 |            |       |   |
|              | Тест1                | 0                        |        |               | Яна         | 03-09-2019 12:24:56 |            |       |   |
|              |                      |                          |        |               |             |                     |            |       |   |
|              |                      |                          |        |               |             |                     |            |       |   |
|              |                      |                          |        |               |             |                     |            |       |   |
|              |                      |                          |        |               |             |                     |            |       |   |
|              |                      |                          |        |               |             |                     |            |       |   |
|              |                      |                          |        |               |             |                     |            |       |   |
|              |                      |                          |        |               |             |                     |            |       |   |
|              |                      |                          |        |               |             |                     |            |       |   |

### **6.1.Search Lists**

At the top of the screen is a search field

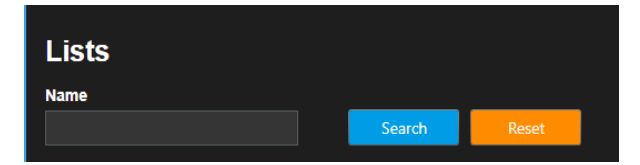

To find the wanted list, enter its name in the search field. Click the **Search button** to display the results. Click **Reset** to clear the input fields.

### **6.2.Adding and Editing a List**

To add a new entry, click **Add a list** in the upper right corner of the screen. In the window that opens, fill in the fields:

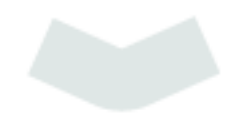

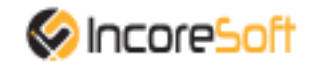

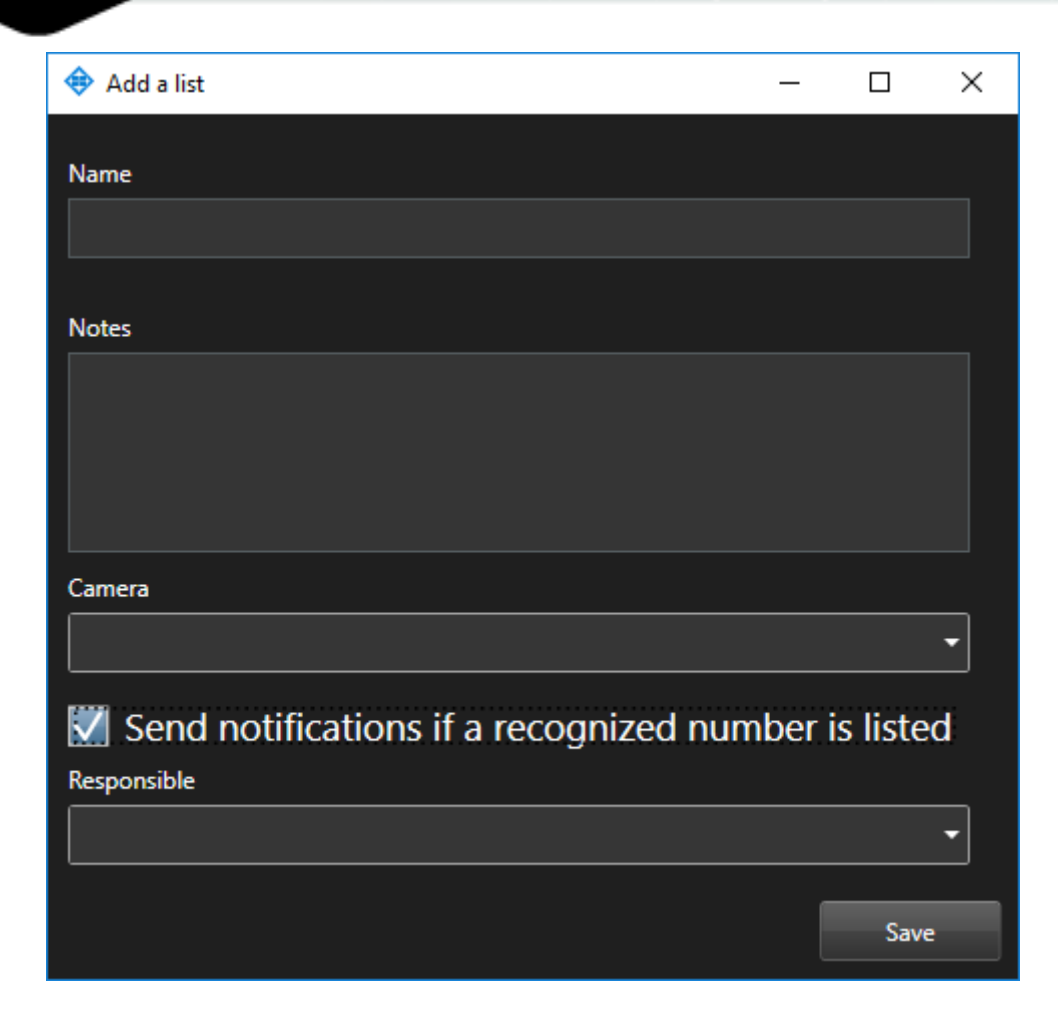

#### 1) Name

Enter a name for the entry. This field will be displayed in all components of the program that use this entry.

#### 2) Notes

This field is intended to describe the purpose of the created record. Enter a description for the entry in the **Notes**.

#### 3) Camera

Click on the field and select cameras from the drop-down list. The selected cameras will search for the vehicle with the specified number.

#### 4) Responsible

To send notifications of found vehicle numbers to external resources (Telegram, Email, etc.), check the box. After that, a field will appear where you need to select the person responsible (the person to whom the notifications will come) from the drop-down list.

To accept the changes, click Save.

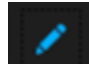

To edit an entry, click on the icon **right** right of the entry name. In the window that opens, fill in the fields:

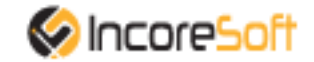

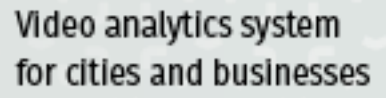

| Ohange a list                          | —    |          | × |
|----------------------------------------|------|----------|---|
| Name                                   |      |          |   |
| test                                   |      |          |   |
|                                        |      |          |   |
| Notes                                  |      |          |   |
| test description                       |      |          |   |
| Camera                                 |      |          |   |
| All                                    |      |          | • |
| Send notifications if a recognized num | ıber | is liste | d |
| All                                    |      |          | • |
|                                        | [    | Save     | : |

#### 1) Name

Enter a name for the entry. This field will be displayed in all components of the program that use this entry.

#### 2) Notes

This field is intended to describe the purpose of the created record. Enter a description for the entry in the **Notes**.

#### 3) Camera

Click on the field and select cameras from the drop-down list. The selected cameras will search for the vehicle with the specified number.

#### 4) Responsible

To send notifications of found vehicle numbers to external resources (Telegram, Email, etc.), check the box. After that, a field will appear where you need to select the person responsible (the person to whom the notifications will come) from the drop-down list.

To accept the changes, click **Save**.

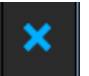

To delete an entry, click on the icon **second** right side of the screen.

To stop or activate a notification, switch the status slider in the appropriate position:

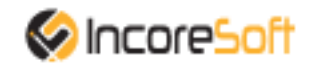

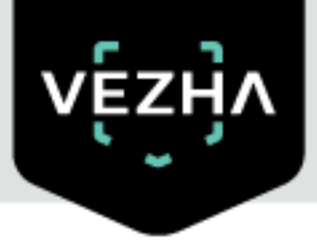

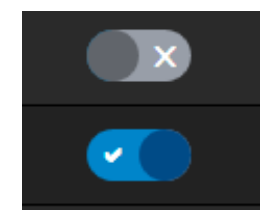

### 6.3. View Lists

To view the monitored cameras information, hover over the number of cameras in the list entry.

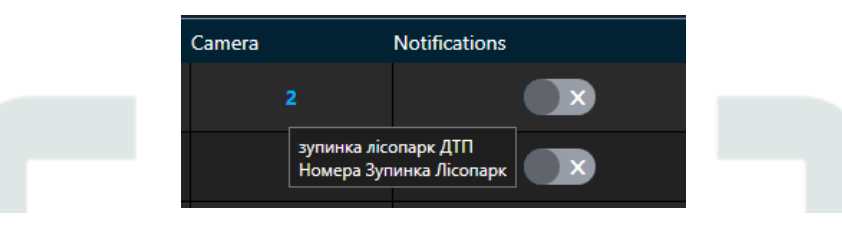

To view information about the list, click on its name. When clicked, you will go to the list view tab.

To go back, click to the left of the tab name.

| Milestone XProtect Smart | t Client                        |            |                     |   |                  | 16.09.2019 11:00:14 🗕 🗗 🗙 |
|--------------------------|---------------------------------|------------|---------------------|---|------------------|---------------------------|
| Live Playback            | Sequence Explorer ALPRPlugin    |            |                     |   |                  | <b>+0</b> ° √             |
|                          |                                 |            |                     |   |                  | Setup ALPRPlugin 🔀        |
| Analytic Search Lists    | Events Vehicle column Statistic |            |                     |   |                  | 352                       |
| vę́zӈ̀ѵ                  | ١                               |            |                     |   |                  |                           |
| ← Viewing lis            | st "test"                       |            |                     |   |                  |                           |
| Number                   | Period                          |            |                     |   |                  |                           |
|                          |                                 | Find Reset |                     |   |                  | Add license plate         |
| << < 1 of 1              | > >> 1 To page                  |            |                     |   |                  | Export PDF                |
| Number                   | Comment                         | Author     | Date                |   | Name             | test                      |
| 666999                   | BBB                             | admin      | 23-08-2019 17:02:37 |   | Neter            | And description           |
| 696969                   | 3333                            | admin      | 23-08-2019 17:03:29 | x | Notes            | test description          |
| AB123                    |                                 | admin      | 23-08-2019 17:06:08 |   | Numbers quantity |                           |
| AB2233DI                 | ласточка                        | admin      | 23-08-2019 16:36:01 | × | Camera           |                           |
| AB88888A                 |                                 | admin      | 03-09-2019 14:33:30 |   | Notifications    | Don't send                |
| ККК                      |                                 | admin      | 23-08-2019 16:57:53 | × |                  |                           |
|                          |                                 |            |                     |   | Delete           | Edit                      |
|                          |                                 |            |                     |   |                  |                           |
|                          |                                 |            |                     |   |                  |                           |
|                          |                                 |            |                     |   |                  |                           |
|                          |                                 |            |                     |   |                  |                           |

### **6.3.1.** Adding and Editing a Number

To add a new entry, click **Add license plate** in the upper right corner of the screen. In the window that opens, fill in the fields:

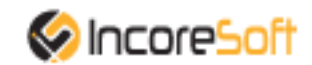

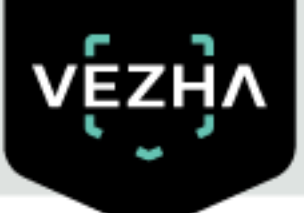

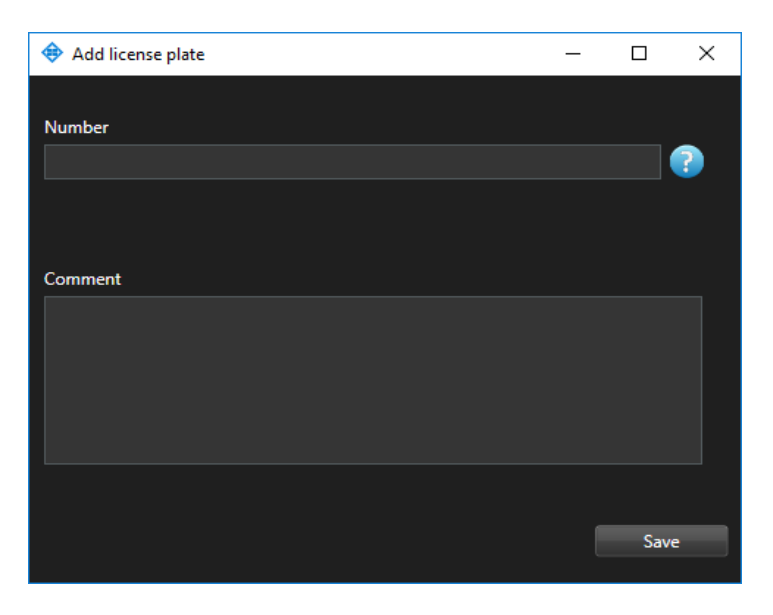

#### 1) Number

Enter the number of the vehicle you want to find in the field. The search will take place on the cameras that were selected when creating the list.

#### 2) Comment

Enter the text of the notification that will be received when a vehicle is detected. To create the record, click **Save**.

To edit an entry, click on icon **the entry** right of the entry name. In the window that opens, fill in the fields:

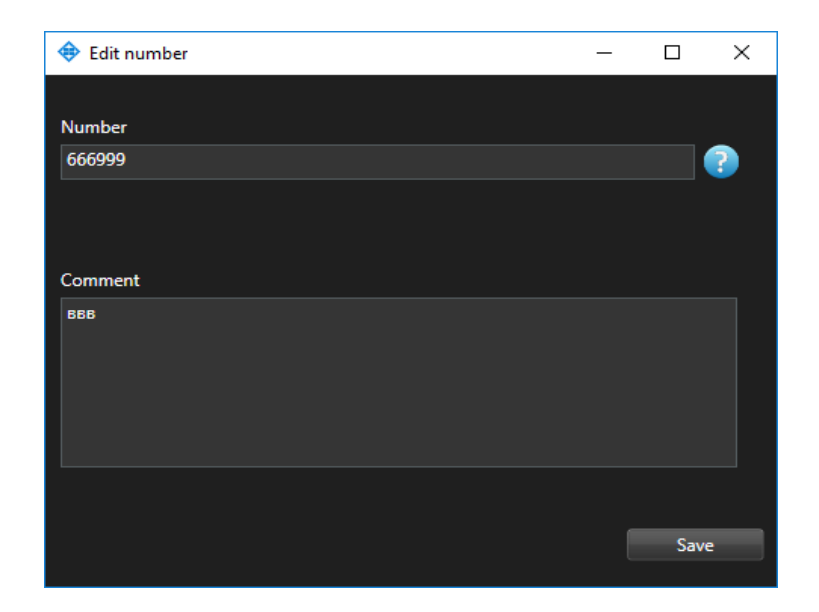

#### 1) Number

Enter the number of the vehicle you want to find in the field. The search will take place on the cameras that were selected when creating the list.

#### 2) Comment

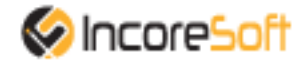

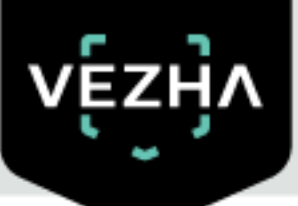

Enter the text of the notification that will be received when a vehicle is detected. To create the record, click **Save**.

To delete the list, click **Delete**.

To delete an entry, click on the icon

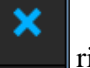

right side of the screen.

### **6.3.2.** View vehicle notifications

To view the notification, click on the vehicle number.

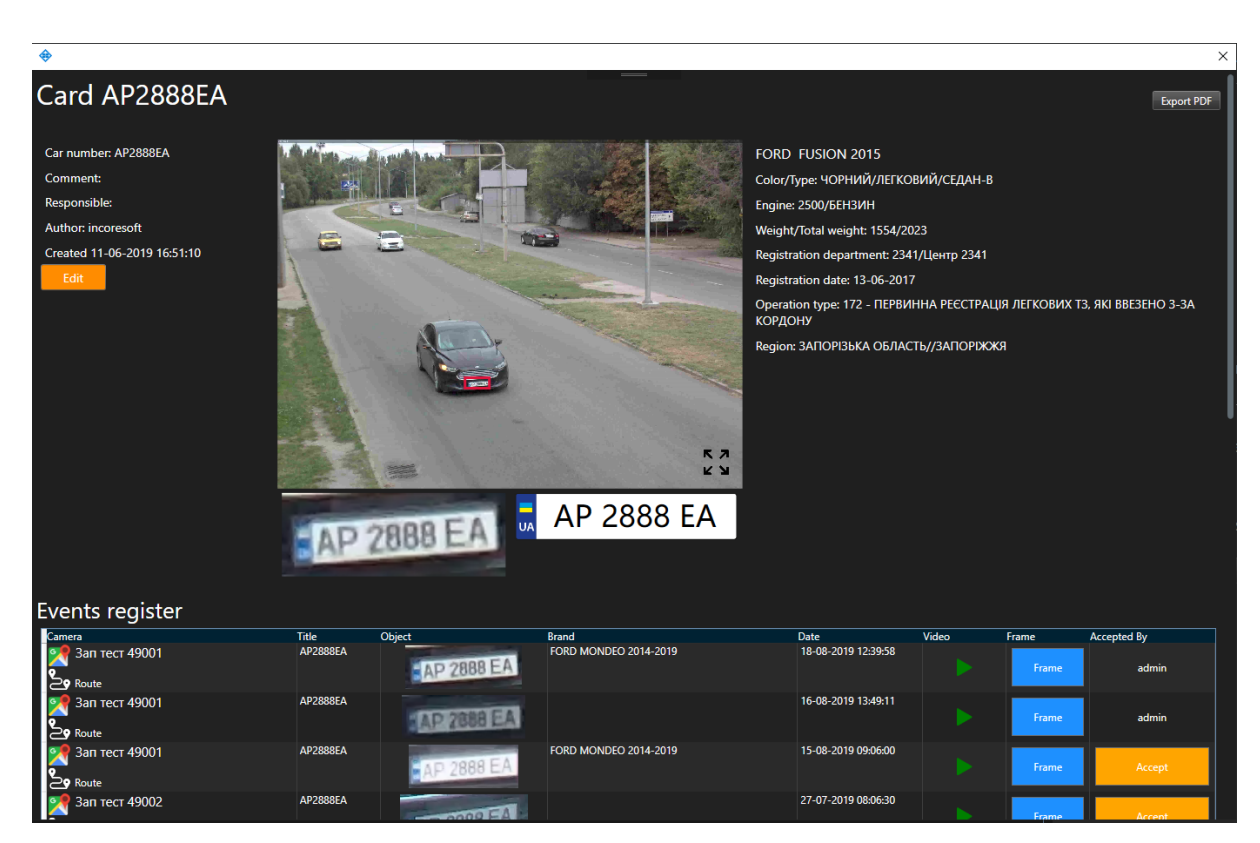

Click on Edit to change wanted notifications.

In the window that opens, you can change the following fields:

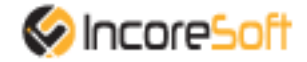

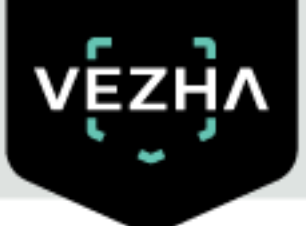

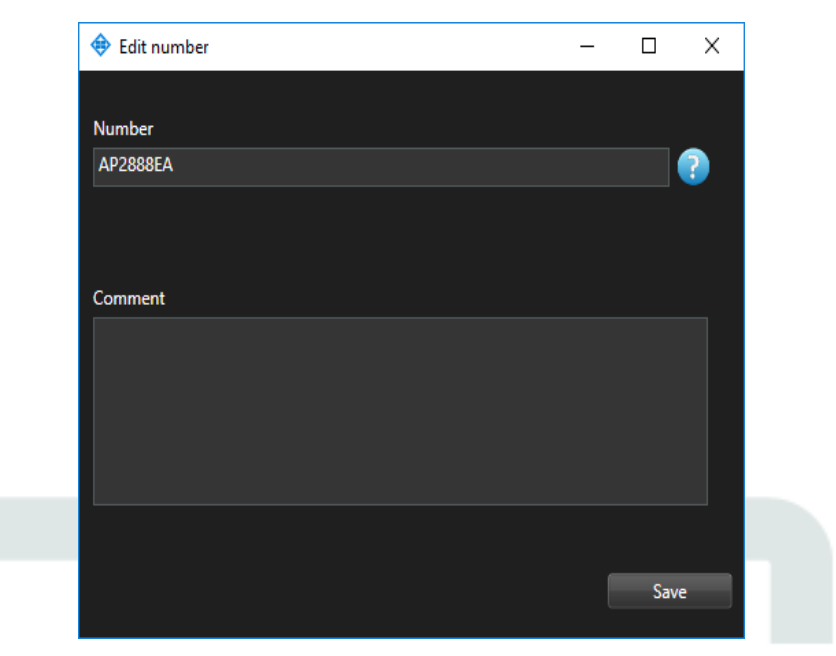

### 1) Number

Enter the vehicle number.

#### 2) Comment

Enter a message in the box. The message should contain information about the vehicle.

To export the card of this vehicle number in PDF format, click on **Export PDF**.

To view a frame from a recording, click on the **Frame** in the right part of the record.

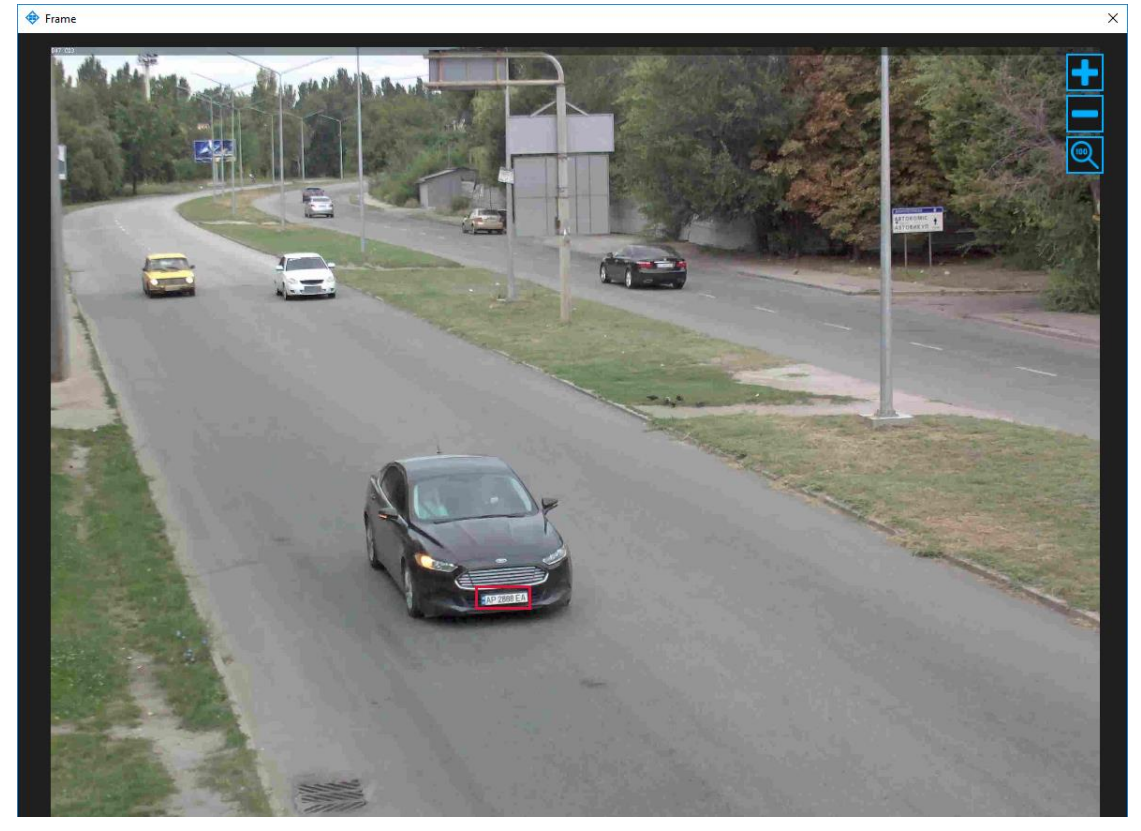

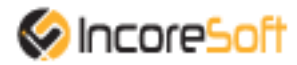

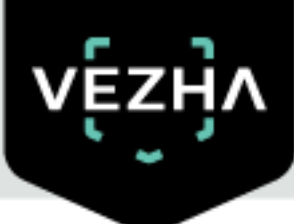

To accept the notification on yourself, click **Accept** on the right side of the entry.

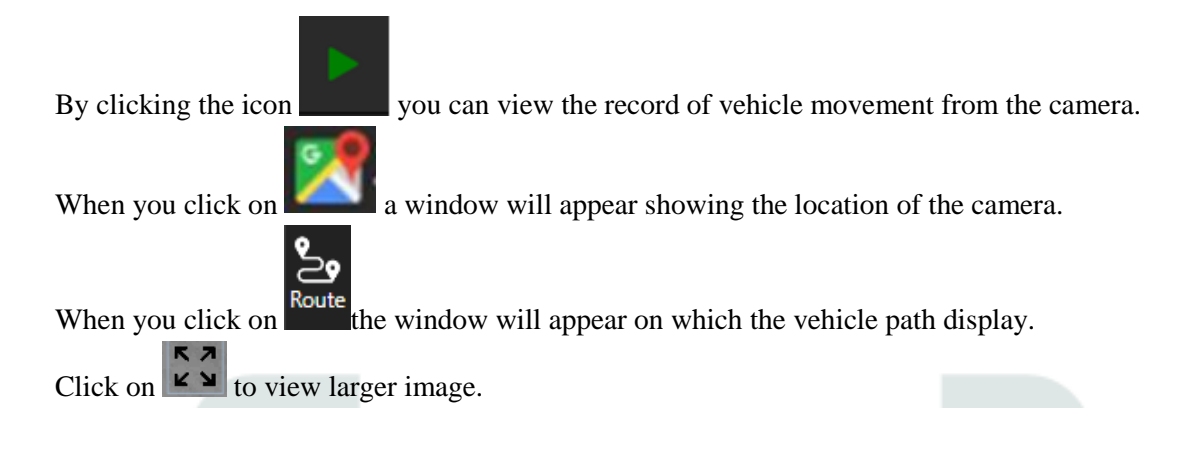

# 7.Events

This section is for viewing the history of notifications about vehicles.

| Milestone XProtect Smart Client             |            |          |                                      |            |                                                                            |                     |       | 16.09.2019 115 | 38:13 - U  |
|---------------------------------------------|------------|----------|--------------------------------------|------------|----------------------------------------------------------------------------|---------------------|-------|----------------|------------|
| Live Playback Sequence Explorer             | ALPRPlúgin |          |                                      |            |                                                                            |                     |       |                | + 0        |
|                                             |            |          |                                      |            |                                                                            |                     |       | Setup          | ALPRPlugin |
| alytic Search Lists Events Vehicle column ! | Statistic  |          |                                      |            |                                                                            |                     |       | -              | 35         |
| vę́zӈ̀ѵ                                     |            |          |                                      |            |                                                                            |                     |       |                |            |
| Events                                      |            |          |                                      |            |                                                                            |                     |       |                |            |
| lumber Period                               | List       |          | Accepted By                          |            |                                                                            |                     |       |                |            |
|                                             | All        | •        | All - Search                         | Reset      |                                                                            |                     |       |                |            |
| دد د ۱ of 218 > >> 1 آه                     | page       |          |                                      |            |                                                                            |                     |       |                |            |
| Name Comment                                | List       | Number   | Camera                               | Object     | Brand                                                                      | Date                | Video | Frame A        | ccepted By |
| @@\$\$\$\$\$@@ test                         | test256    | AB3534CO | Momepa Зупинка Лісопарк              | AB 3534 CO | NISSAN QASHQAI 2010-2013                                                   | 09-09-2019 16:52:05 |       | Frame          | admin      |
| @@\$\$\$\$@@ test                           | test256    | AB6319CT | 👷 Номера Зупинка Лісопарк<br>🎍 Route | AB 6319 CT | VAZ 2108(2109) 1984-2004<br>ZAZ 1102 1987-2007<br>VAZ 2113(2114) 2001-2014 | 09-09-2019 16:52:03 |       | Frame          | admin      |
| @@\$\$\$\$@@ test                           | test256    | AB6253BT | 🔀 Номера Зупинка Лісопарк<br>🍃 Route | AB 6253 BT |                                                                            | 09-09-2019 16:51:55 |       | Frame          | admin      |
| @@5555@@                                    | test256    | AB8048CP | 🛒 Номера Зупинка Лісопарк<br>🍃 Route | AB 8048 CP |                                                                            | 09-09-2019 16:51:43 |       | Frame          | admin      |
| @@5555@@ test                               | Розшук ТЗ  | AB9291BX | 🌠 Номера Зупинка Лісопарк<br>🏖 Route | AB 9291BX  | RENAULT LOGAN-2-MCV 2013-2018<br>DACIA LOGAN-2-MCV 2013-2018               | 20-08-2019 11:20:47 |       | Frame          | admin      |
| @@\$\$\$\$\$@@ test                         | Розшук ТЗ  | AB0097BH | 🛒 Номера Зупинка Лісопарк<br>🍃 Route | AB 0097 BH |                                                                            | 20-08-2019 11:20:47 |       | Frame          | admin      |
| @@\$\$\$\$@@ test                           | Розшук ТЗ  | AB7136BO | 🛒 Номера Зупинка Лісопарк            | AB 7136 BO |                                                                            | 20-08-2019 11:20:42 |       | Frame          | admin      |
|                                             |            |          | 🐖 Номера Зупинка Лісопарк            |            |                                                                            | 20-08-2019 11:20:40 |       |                |            |

## 7.1.Notifications Search

At the top of the screen is a search field

| Events        |      |             |        |       |
|---------------|------|-------------|--------|-------|
| Number Period | List | Accepted By |        |       |
|               | All  | All         | Search | Reset |

In order to find the necessary notifications you can use the following fields:

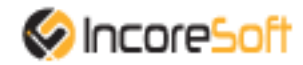

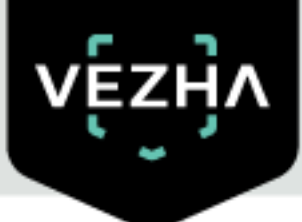

- 1) Number. Enter the vehicle number.
- 2) **Period.** Click on the field and select the required period.
- 3) List. Click on the field and select the required list.
- 4) Accepted By. Click on the field and select the user who received the notifications.

Click **Search** to display the search results. Click **Reset** to clear the input fields.

### 7.2.Work with vehicle notification records

The list of notification entries consists of the fields: name, message, list, camera, object, number, brand, date, video, frame, received.

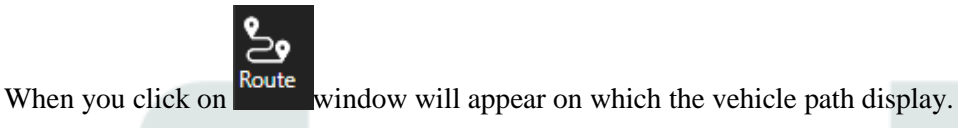

To view a frame from a recording, click on the **Frame** in the right part of the record.

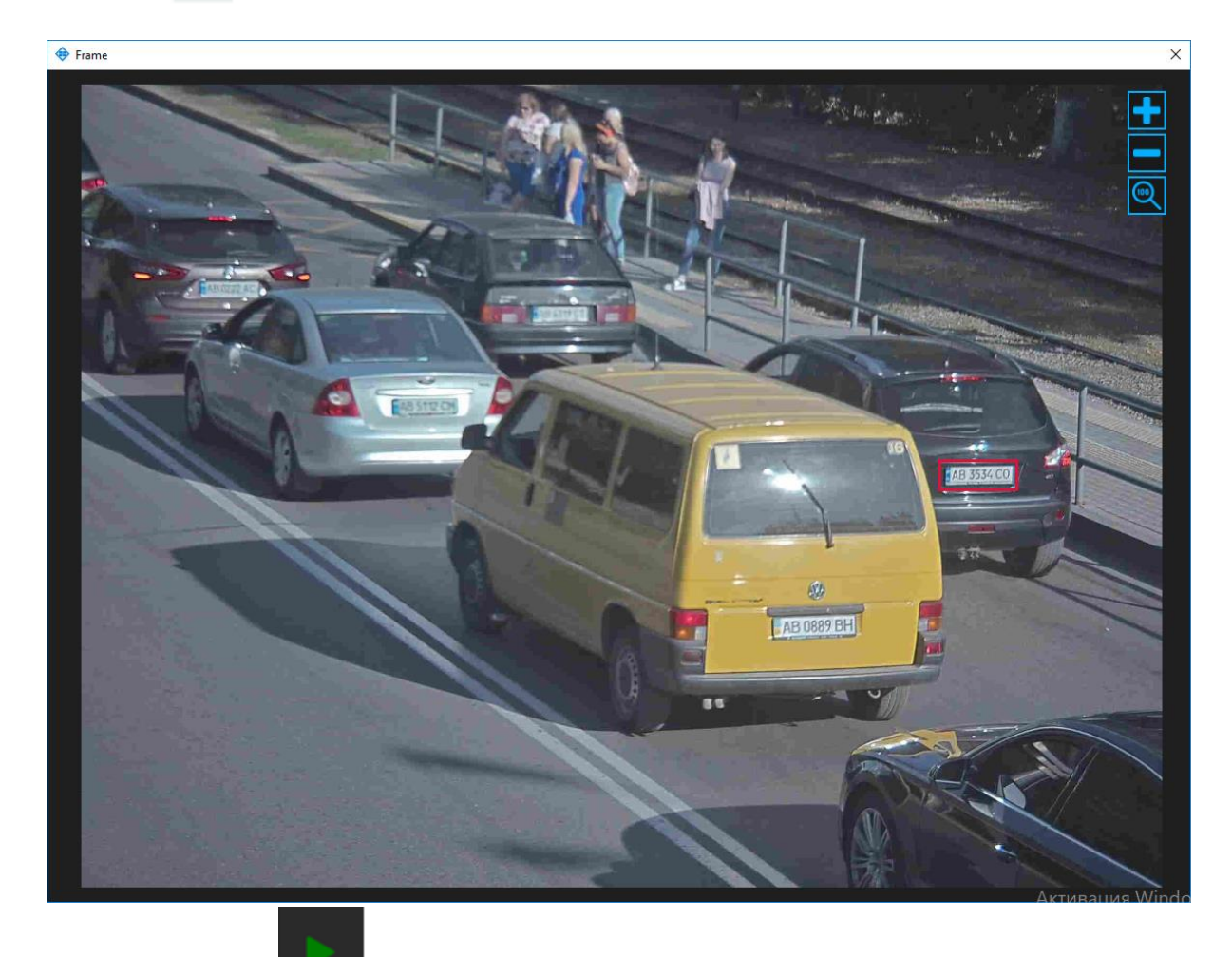

By clicking the icon

you can view the record of vehicle movement from the camera.

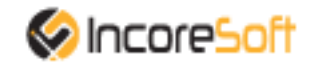

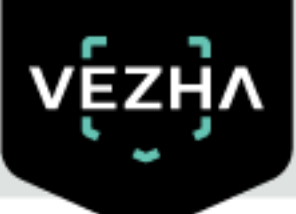

To accept the notification click on **Accept**.

When you click on the number in the title of the notification record, you will go to the section to view information about this number.

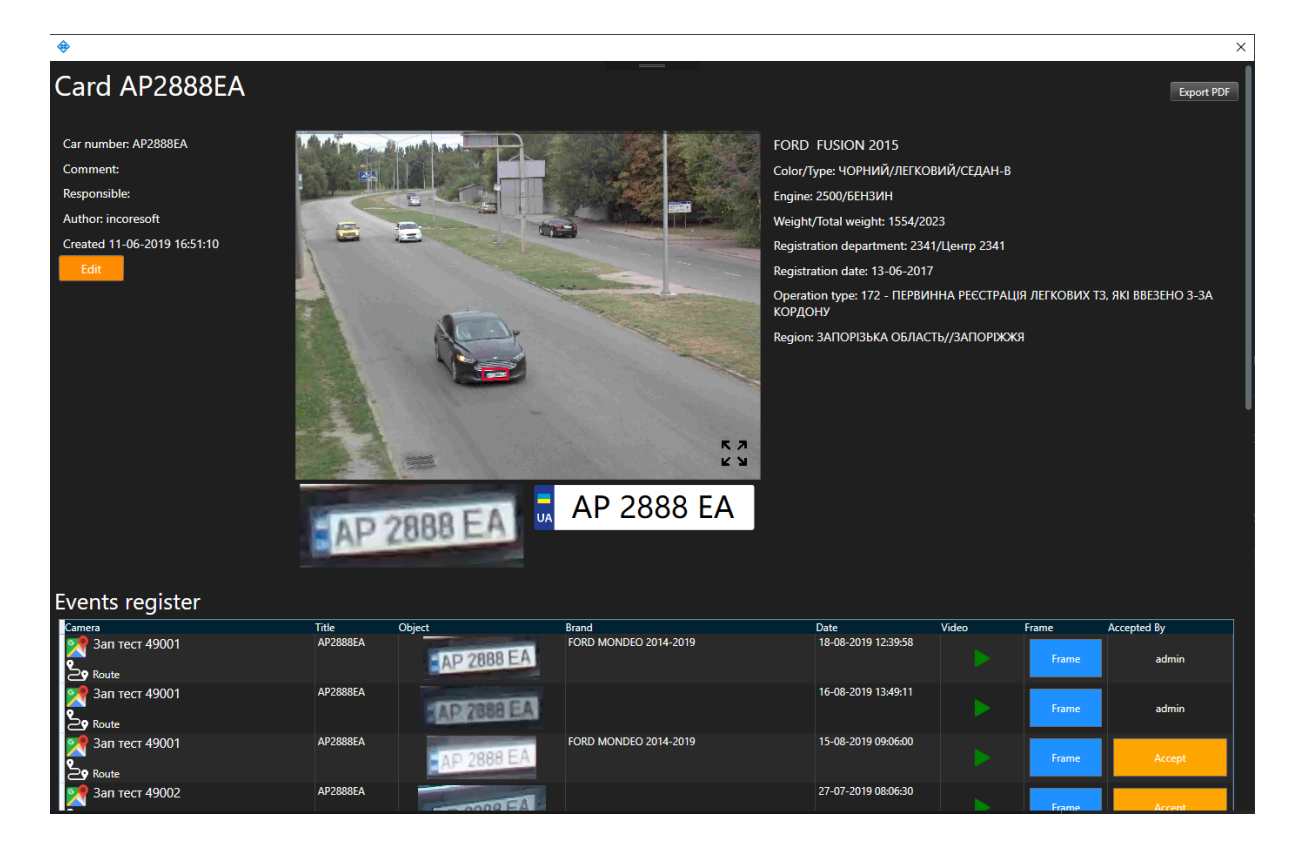

Click on **Edit** to modify the vehicle entry.

| In the window the | at opens, you can change the following fields: |   |      |   |
|-------------------|------------------------------------------------|---|------|---|
|                   | 🔶 Edit number -                                | - |      | × |
|                   |                                                |   |      |   |
|                   | Number                                         |   |      | _ |
|                   | @@\$\$\$\$@@                                   |   |      | 2 |
|                   |                                                |   |      |   |
|                   |                                                |   |      |   |
|                   | Comment                                        |   |      | _ |
|                   | test                                           |   |      |   |
|                   |                                                |   |      |   |
|                   |                                                |   |      |   |
|                   |                                                |   |      |   |
|                   |                                                |   |      |   |
|                   |                                                |   |      |   |
|                   |                                                |   | Save |   |
|                   |                                                |   |      |   |

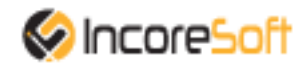

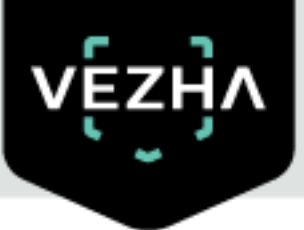

1) **Number.** Enter the vehicle number.

2) **Comment.** Enter a message in the box. This message should contain information about the vehicle.

To export the card of this vehicle number in PDF format, click on **Export PDF**.

To view a frame from a recording, click on the **Frame** in the right part of the record.

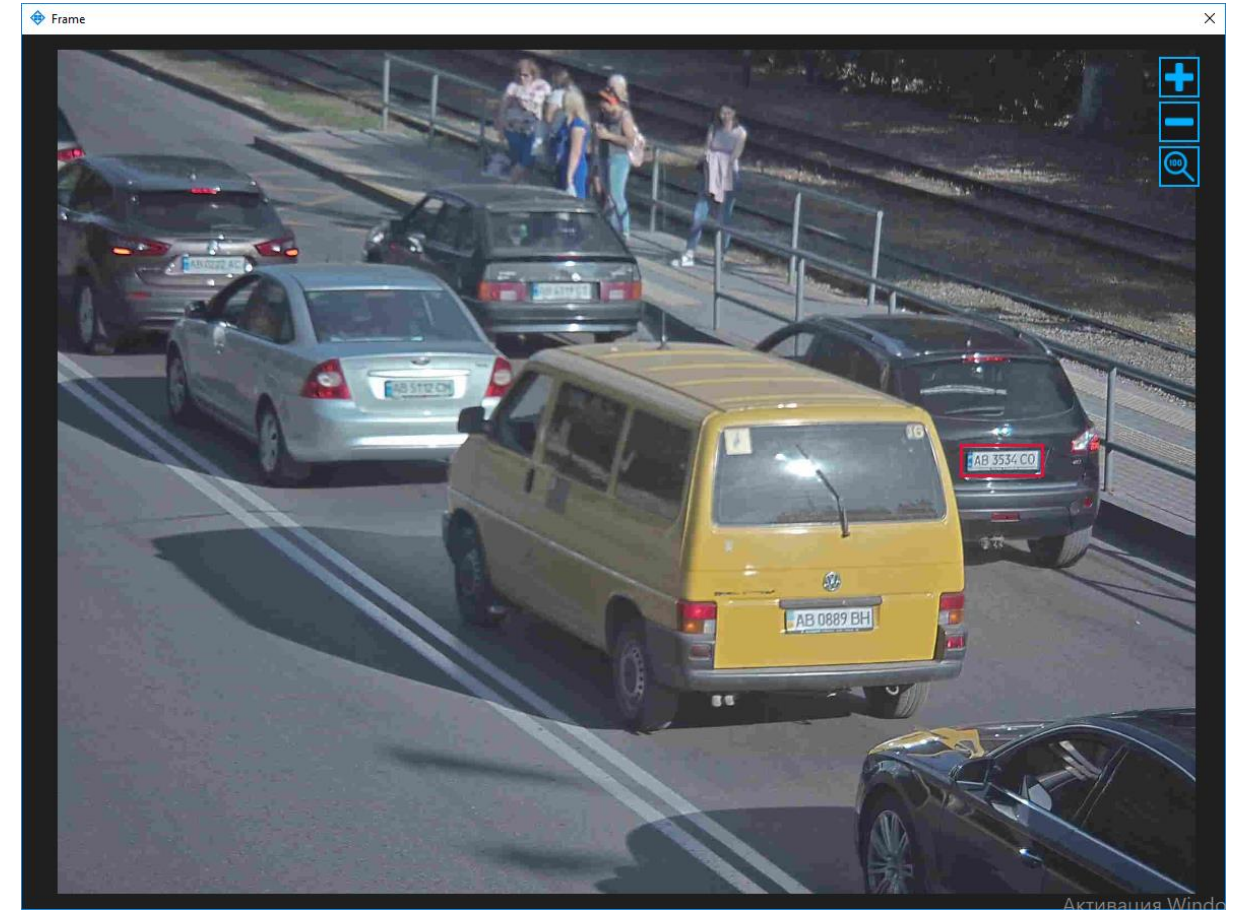

To accept the notification on yourself, click Accept on the right side of the entry.

By clicking the icon you can view the record of vehicle movement from the camera.

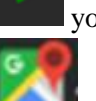

you can view the record of venicle movement from the car

By clicking the icon **see a window will appear showing the location of the camera**.

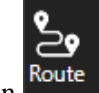

When you click the icon window will appear on which the vehicle path is display. Click on to view a larger image

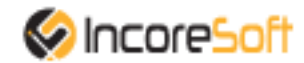

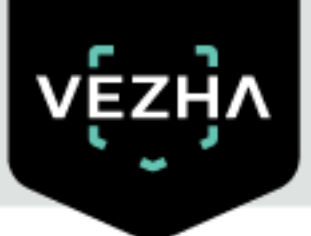

# 8.Vehicle Column

The tab is for viewing notifications about the movement of cars in a column.

| Milestone XProtect Smart Client 16.09.2019 11:17:37 - |                       |            |                     |              |       |         |                          | 737 <u>–</u> Ö | X       |             |                                                                                                    |            |
|-------------------------------------------------------|-----------------------|------------|---------------------|--------------|-------|---------|--------------------------|----------------|---------|-------------|----------------------------------------------------------------------------------------------------|------------|
| Live Playback                                         | Sequence Explorer     | ALPRPlugin |                     |              |       |         |                          |                |         |             | + 0                                                                                                    | <b>۴</b> ~ |
|                                                       |                       |            |                     |              |       |         |                          |                |         | Setup       | ALPRPlugin                                                                                                    |            |
| Analytic Search Lists                                 | Events Vehicle column | Statistic  |                     |              |       |         |                          |                |         |             | 35                                                                                                    | 52         |
| vę́zӈ̀⁄                                               | <b>N</b>              |            |                     |              |       |         |                          |                |         |             |                                                                                                    |            |
| Vehicle colum                                         | nns notificatio       | ns         |                     |              |       |         |                          |                |         |             |                                                                                                    |            |
| Number                                                | Period                |            | Accepted By         |              |       |         |                          |                |         |             |                                                                                                    |            |
|                                                       |                       |            | All                 | Search Reset |       |         |                          |                |         |             |                                                                                                    |            |
| << < 1 of 1                                           | > »> 1                | To page    |                     |              |       |         |                          |                |         |             |                                                                                                    |            |
| Number                                                |                       | c          | amera 1             |              | Video | Frame 1 | Camera 2                 | Video          | Frame 2 | Accepted By |                                                                                                    |            |
| AP113AH                                               |                       |            | 🅂 Зап тест 49008    |              |       | Frame   | 🎇 Зап тест 49008         |                | Frame   |             |                                                                                                    |            |
| AP1713AH                                              |                       |            | 26-08-2019 10:32:25 |              |       | Frame   | 26-08-2019 10:43:01      |                | Frame   | Acce        | ept                                                                                                    |            |
| AP11AH                                                |                       |            |                     |              |       | Frame   |                          |                | Frame   |             |                                                                                                    |            |
| 101041                                                |                       |            |                     |              |       |         |                          |                |         |             |                                                                                                    |            |
| 077074                                                |                       |            | 2 3an тест 49001    |              |       | Frame   | 2 Зап тест 49002         |                | rrame   |             |                                                                                                    | 4          |
| P1010AU                                               |                       |            | 22-08-2019 06:19:02 |              |       | Frame   | 22-08-2019 06:45:26      |                | Frame   | Acce        | pt                                                                                                    |            |
| DIVISAN                                               |                       |            |                     |              |       | Frame   |                          |                | Frame   |             |                                                                                                    |            |
| AE9920HB                                              |                       |            | 🔀 Зап тест 49001    |              |       | Frame   | <b>28</b> Зап тест 49002 |                | Frame   |             |                                                                                                    |            |
| AE0100II                                              |                       |            |                     |              |       | Frame   | 19-08-2019 15:43:43      |                | Frame   | Acce        | est in the second second second second second second second second second second second second second second se |            |
| AE5100CX                                              |                       |            |                     |              |       |         |                          |                |         |             | _                                                                                                    |            |
|                                                       |                       |            |                     |              |       | Frame   |                          |                | rrame   |             |                                                                                                    |            |
| AE2224KP                                              |                       |            | 🎇 Зап тест 49001    |              |       | Frame   | 🔀 Зап тест 49002         |                | Frame   |             |                                                                                                    |            |
| AE3966KB                                              |                       |            | 28-07-2019 07:38:54 |              |       | Frame   | 28-07-2019 08:00:40      |                | Frame   | Acce        | ept                                                                                                    |            |
| AA4188CO                                              |                       |            |                     |              |       | Frame   |                          |                | Frame   |             |                                                                                                    |            |

## 8.1.Column Search

At the top of the screen is a search field

| Vehicle columns notifications |        |  |            |    |        |       |  |
|-------------------------------|--------|--|------------|----|--------|-------|--|
| Number                        | Period |  | Accepted E | By |        |       |  |
|                               | ?      |  | All        | •  | Search | Reset |  |
|                               |        |  |            |    |        |       |  |

To find the necessary vehicle fill in the fields.

- 1. **Number**. Enter the vehicle number in the field.
- 2. **Period**. Click on the field and select the required period.
- 3. Accepted By. Click on the field and select the user who accepted the notification.

Click the Search button to display the results. Click Reset to clear the input fields.

### 8.2.Work with vehicle notification records

The list of notification records consists of the fields: number, camera 1, frame 1, camera 2, frame 2, received.

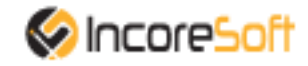

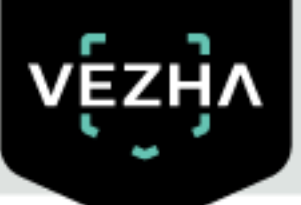

When you click on

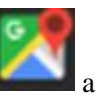

a window will appear showing the location of the camera.

When you click on **Frame**, a window with a snapshot of the found vehicle will open.

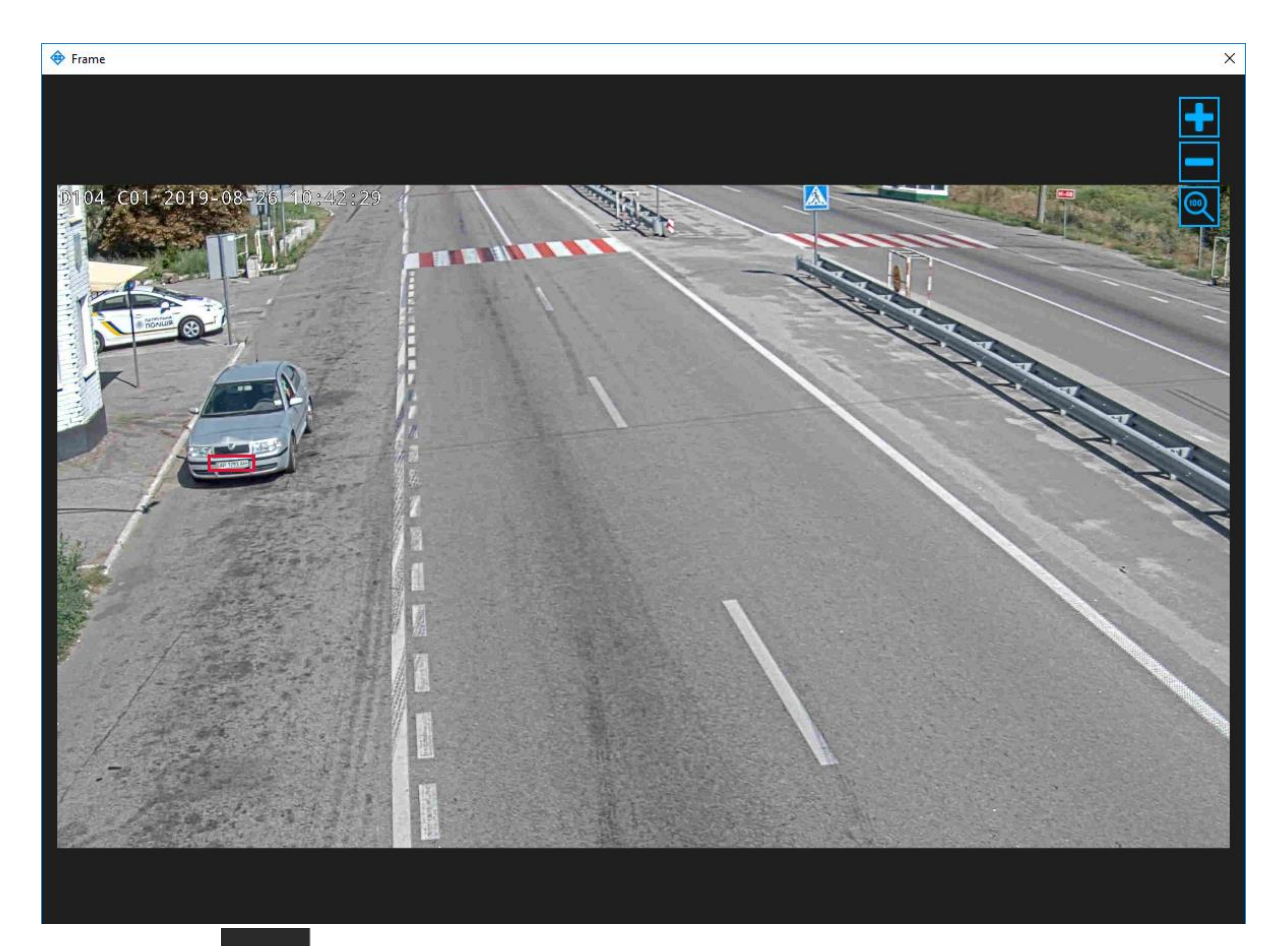

By clicking on

you can view the record of vehicle movement from the camera.

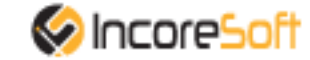

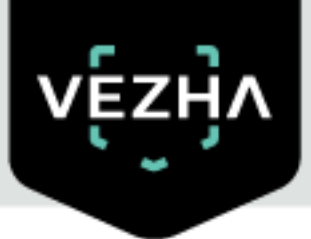

# **9.**Statistics

This item allows you to view vehicle recognition statistics.

| Milestone XProtect Smart Client                     |                            |       |                     | 16.09.2019 11:21:40 — 리 × |
|-----------------------------------------------------|----------------------------|-------|---------------------|---------------------------|
| Live Playback Sequence Explorer ALP                 | PRPlugin                   |       |                     | ÷0 °                      |
|                                                     |                            |       |                     | Setup ALPRPlugin          |
| Analytic Search Lists Events Vehicle column Statist | k.                         |       |                     | 352                       |
| vęźyv                                               |                            |       |                     |                           |
| Vehicle recognition statistics                      |                            |       |                     |                           |
| Camera Period                                       |                            |       |                     |                           |
| All + 18-08-2019 00:00:00 - 1                       | 16-09-2019 23:59:59 Search |       |                     |                           |
| Camera Hourly Days Weeks                            |                            |       |                     | Export: PDF Excel         |
|                                                     |                            |       | aayaa s4 aaayaa<br> |                           |
| Номера Зупинка Лісопарк                             |                            |       |                     |                           |
|                                                     |                            |       |                     |                           |
|                                                     |                            |       |                     |                           |
| san tech 43002                                      |                            |       |                     |                           |
|                                                     |                            |       |                     |                           |
| Зап тест 49003                                      |                            |       | <u> </u>            |                           |
|                                                     |                            |       |                     |                           |
| 3an тест 49001                                      |                            |       |                     |                           |
|                                                     |                            |       |                     |                           |
| Carnera                                             | Number                     | Model | Model + Number      | Traffic                   |
| Номера Зупинка Лісопарк                             | 12365                      | 9026  | 8654                |                           |
| Зап тест 49002                                      | 2443                       | 1608  | 1603                | 2448                      |
| Зап тест 49003                                      |                            |       |                     |                           |
| Зап тест 49001                                      | 1029                       | 740   | 668                 | 1101                      |
| in all:                                             | 16939                      | 11788 | 11339               | 17388                     |

- 1. To view statistics for a certain period and for a specific camera, click on the **Period** field and select the required time period; click on the **Camera** field and select the required cameras from the list.
- 2. Click the **Search** button.
- 3. At the bottom will be statistics for a given period.

To export the resulting statistics in PDF or Excel format, click **PDF** or **Excel** in the upper right corner.

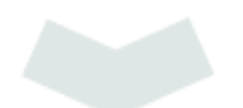

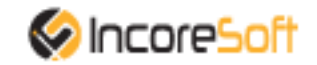